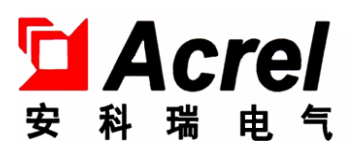

# ARC Power Factor Automatic Compensation Controller (LCD)

Installation instructions T1.6

Acrel Electric Co., Ltd

## Declare

The copy right is the property of Acrel. Any information in any paragraph or section cannot be extracted, copied or otherwise reproduced or propagated. Otherwise offenders shall take all consequences.

All rights are reserved.

Acrel reserves the right to modify the product specifications herein without notification. Please consult the local agent about the latest specifications before placing a purchase order.

## Catalogue

## **Intelligent Capacitor Switching State Indicator**

| 1 | General                        | 1 |
|---|--------------------------------|---|
| 2 | Main characteristic & features | 1 |
| 3 | Technical parameters           | 2 |
| 4 | Wiring                         | 3 |
| 5 | Ordering instruction           | 3 |
| - |                                |   |

## ARC-28(F)/Z-L Intelligent Capacitor Special Power Factor Controller

| 1 | General                                       | 4  |
|---|-----------------------------------------------|----|
| 2 | Operating standard                            | 4  |
| 3 | Model Specification                           | 4  |
| 4 | Techanical parameters                         | 4  |
| 5 | Installation & Wiring                         | 5  |
| 6 | Operating instruction                         | 7  |
| 7 | Random attachments, maintenance and attention | 13 |
| 8 | Ordering instruction                          | 13 |

## ARC-28(F)/Z-USB-L Intelligent Capacitor Special Power Factor Controller

| 1 | General                                       | 14 |
|---|-----------------------------------------------|----|
| 2 | Operation standard                            | 14 |
| 3 | Model Specification                           | 14 |
| 4 | Techanical parameters                         | 15 |
| 5 | Installation & Wiring                         | 16 |
| 6 | Operating instruction                         | 18 |
| 7 | Random attachments, maintenance and attention | 25 |
| 8 | Ordering instruction                          | 26 |

## **ARC LCD Power Factor Automatic Compensation Controller**

| General                             | 27                                                                                                    |
|-------------------------------------|----------------------------------------------------------------------------------------------------|
| Operating standard                  | 27                                                                                                    |
| Model Specification                 | 27                                                                                                    |
| Techanical parameter                | 28                                                                                                    |
| Installation & Wiring               | 29                                                                                                    |
| Operating instruction (Type R-C-L)  | 33                                                                                                    |
| Operating instruction (Type J(R)-L) | 37                                                                                                    |
| Common Fault Hidding                | 42                                                                                                    |
| Ordering instruction                | 43                                                                                                    |
|                                     | General<br>Operating standard<br>Model Specification<br>Techanical parameter<br>Installation & Wiring<br>Operating instruction (Type R-C-L)<br>Operating instruction (Type J(R)-L)<br>Common Fault Hidding<br>Ordering instruction |

#### 1 General

**AZC-SI intelligent capacitor switching state indicator** and the company's low-voltage intelligent power capacitor matching use, instead of the traditional capacitor state indicator. The product has high integration, small volume and convenient installation, which can greatly improve the production efficiency of the whole cabinet, reduce the probability of error, and improve the overall product quality.

2 Main characteristic & features

2.1 Technical characteristic

• An intelligent capacitor switching state indicator board is integrated with 136 high-light LED indicator lights, 6 state lights and a seven-segment digital tube. A single product can display capacitor switching states with a total of 32 and 24 sub-supplements, with low power consumption and high brightness.

• Through digital communication with capacitors, the switching state of each capacitor is reflected in real time.

## 2.2 Function description

• The intelligent capacitor switching state indicator can indicate the switching state of 32 common compensation and 24 separate compensation, and can also display the information of intelligent capacitor power factor and fault.

- Common compensation capacitor status indication: 32(1-32) intelligent capacitor switching state can be displayed. The number of intelligent capacitor addresses corresponds to the number on the LED lamp of the switching state indicator, and each of the common compensation intelligent capacitors occupies 2 LED lights. The C1, C2 switching state of the common compensation capacitor correspond to the LED lights from top to bottom.
- Separate compensation capacitor status indication: 24(1-24) intelligent capacitor switching state can be displayed. The number of intelligent capacitor addresses corresponds to the number on the LED lamp of the switching state indicator, and each of the separate compensation intelligent capacitors occupies 3 LED lights. The A, B, C switching state of the capacitor correspond to the LED lights from top to bottom.

• Working status indicator: the indicator has 6 working status indicators, which are:

Capacitive indicator light, the light indicates that the load working in capacitive state;

②Fault indicator light, the light indicates the system malfunction;

(3)Three-phase indicator light, the light indicates that the seven-segment digital tube is showing three-phase average power factor of the system;

(4)A phase indicator lamp, the light indicates that the seven-segment digital tube is showing A phase power factor of the system;

(5)B phase indicator lamp, the light indicates that the seven-segment digital tube is showing B phase power factor of the system;

**(6)**C phase indicator lamp, the light indicates that the seven-segment digital tube is showing C phase power factor of the system.

• Digital tube display: seven-segment digital tube display intelligent capacitor as follows 4 power factors:

① W hen the three-phase indicator light is on, the three-phase average power factor of the system is displayed;

- 2 W hen the A phase indicator light is on, the A phase power factor of the system is displayed;
- ③ W hen the B phase indicator light is on, the B phase power factor of the system is displayed;

(4) W hen the C phase power factor of the system is displayed when the C phase indicator light is on.

**Note:** Seven-segment digital tube and three-phase, A phase, B phase, C phase indicator lamp corresponding to the corresponding power factor of the cycle display system, switching time is 5s.

3 Technical parameters

## 3.1 Basic parameters

Working Voltage: AC380V±30% 50Hz

Power Consumption: less than 4VA

Dimensions: length \* width \* height: 144 mm\*144mm\*110mm

Installation and Hole Size: 138 mm\*138mm

Note: Size and installation are consistent with reactive power compensation controller.

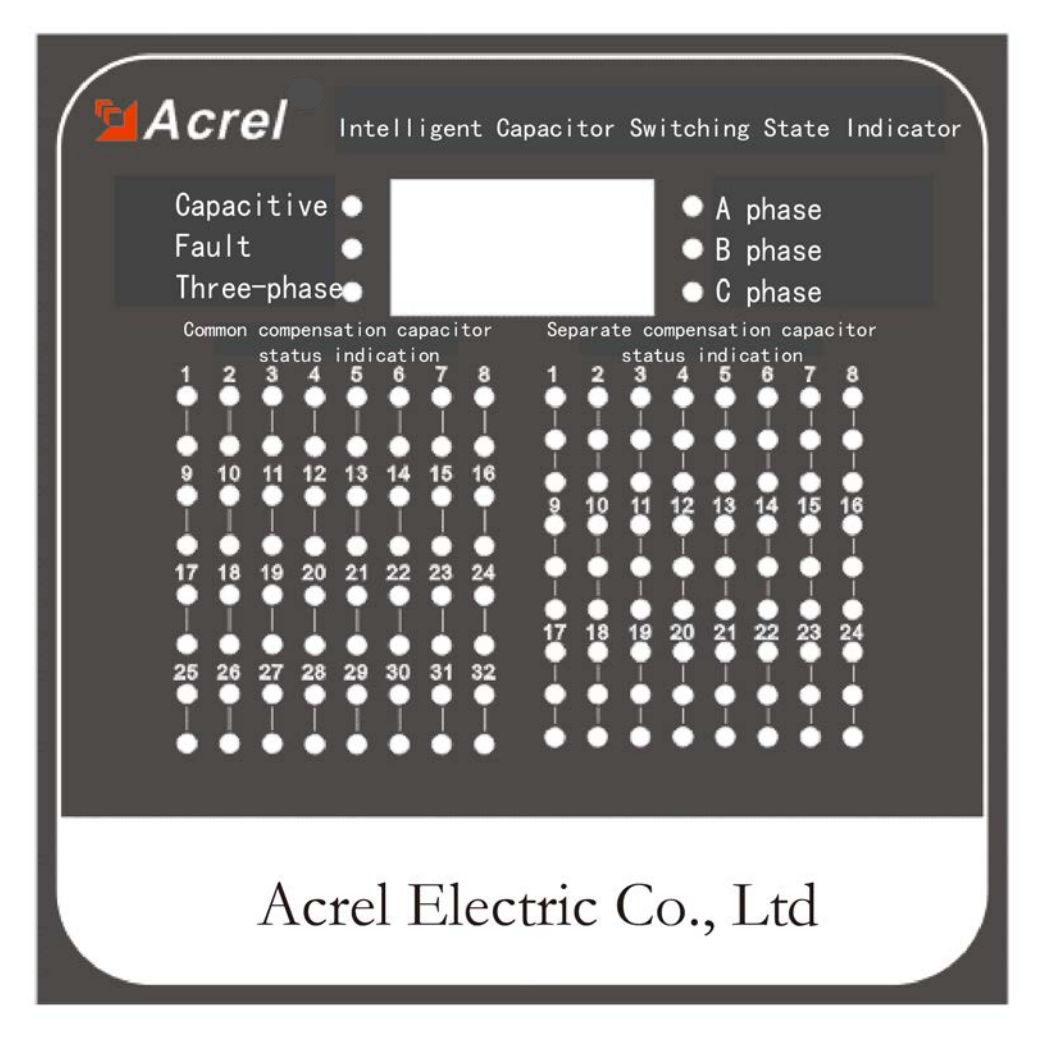

## 3.2 Working condition

Environmental Conditions: -25°C-55°C

Altitude: ≤2000m

Relative Humidity: 40°C, 20-90%

Atmospheric Pressure: 79.5-106.0Kpa

No conductive dust around Egypt corrosive gas, no flammable and explosive medium.

## 4 Wiring

## 4.1 Power terminal definition

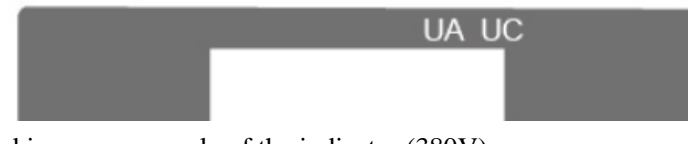

The UA, UC is the working power supply of the indicator (380V).

## 4.2 Control signal output RJ45 definition

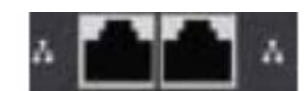

The output end is two RJ45 network interface, which takes over one interface to the RJ45 port of intelligent integrated power capacitor.

## 4.3 Electrical wiring

Electrical wiring of switching state indicator network

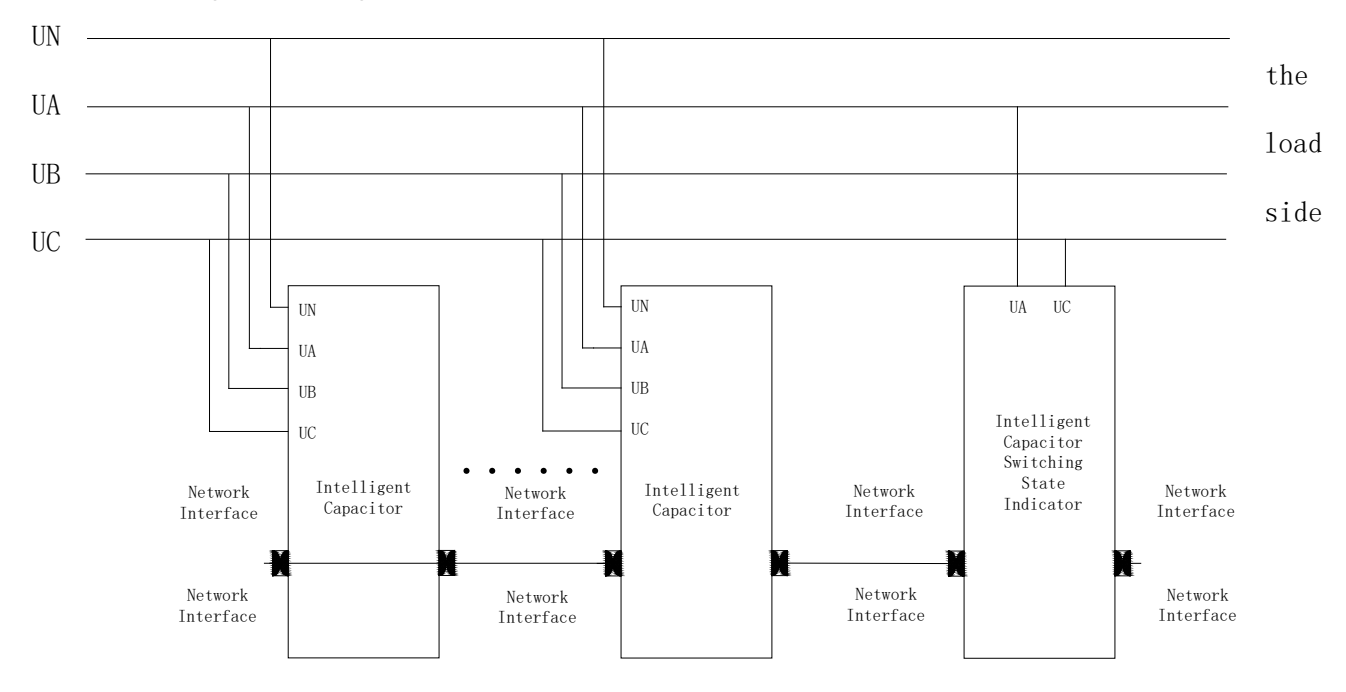

## 5 Ordering instruction

1. Please specify the model name and quantity of products.

- 2. Supply address and time.
- 3. Please explain special requirements in advance.

## 1 General

**ARC-28(F)/Z-L** (F means Separate compensation) Power Factor Compensation Controller is developed by using mature reactive power hybrid compensation control strategy and high precision special metering chip. It can be connected with our intelligent capacitor to compensate reactive power loss, improve power factor, reduce line loss, and improve load capacity and power supply quality.

2 Operating standard

JB/T 9663-2013 Low Voltage Reactive Power Automatic Compensation Controller

3 Model specification

| Product Model | Function Description                                                            |
|---------------|---------------------------------------------------------------------------------|
|               | ARC-28(F)/Z-L power factor compensation controller can be used in               |
|               | conjunction with intelligent capacitors. Up to 28 intelligent capacitors can be |
| ARC-28(F)/Z-L | connected, and voltage, current, power factor, active power, reactive power,    |
|               | harmonic content, frequency, apparent power, capacitor switching state          |
|               | indication can be displayed in real time through LCD screen.                    |
|               |                                                                                 |

## 4 Technical parameters

## 4.1 Basic parameters

Working Voltage: AC 220V±20%; 50Hz±10%

Sampling Voltage: AC three-phase four-wire 220V±20%, 50Hz±10%

Sampling Current: AC three-phase 0-5A

Number of online capacitors:  $\leq 28$ 

Local Power Consumption:  $\leq 12$ VA

Measuring Sensitivity: 100mA

Measurement Accuracy: Voltage: 1.0 Current: 1.0 Power Factor: 0.5 Active Power: 1.0 Reactive Power: 2.5

Frequency: 0.1

Dimensions: 144 mm\*144mm\*110mm

Installation and Hole Size: 138 mm\*138mm

## 4.2 **Operating conditions**

Environment Temperature: -25°C to +65°C

Altitude:  $\leq 2000 \text{m}$ 

Relative Humidity: 40°C, 20-90%

Atmospheric Pressure: 79.5-106.0Kpa

Environmental Conditions: No conductive dust Egypt corrosive gas, no flammable and explosive medium.

## 4.3 Technical features

- Controlled physical quantity: reactive power, small load and no switching oscillation;
- Coding switching function: can achieve cyclic switching and a variety of coding methods;
- It can realize full three-phase compensation, full separate-phase compensation, three-phase and separate-phase mixed compensation.

## 5 Installation & wiring

## 5.1 Installation schematic

Step 1: As shown, gently push the controller into the instrument cabinet panel with holes opened.

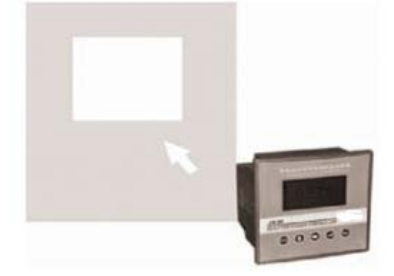

Step 2: As shown, clip the fixture into the slot on the side of the controller.

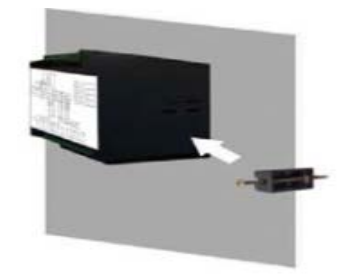

Step 3: Tighten the screws of the fixture clockwise with a screwdriver until the controller is firmly installed.

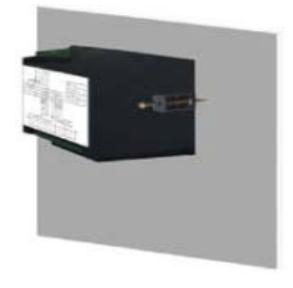

## 5.2 Wiring

## 5.2.1 Output port definition

Separate compensation signal sampling terminal definition:

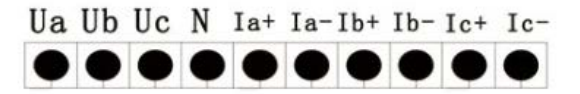

Common compensation signal sampling terminal definition:

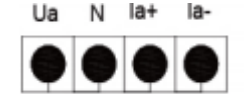

Control signal output RJ45 terminal definition:

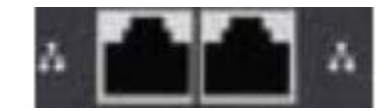

The output terminal has two RJ45 network interfaces, take over any interface to the RJ45 interface of the intelligent capacitor.

#### 5.2.2 Example diagram of reactive power compensation output wiring

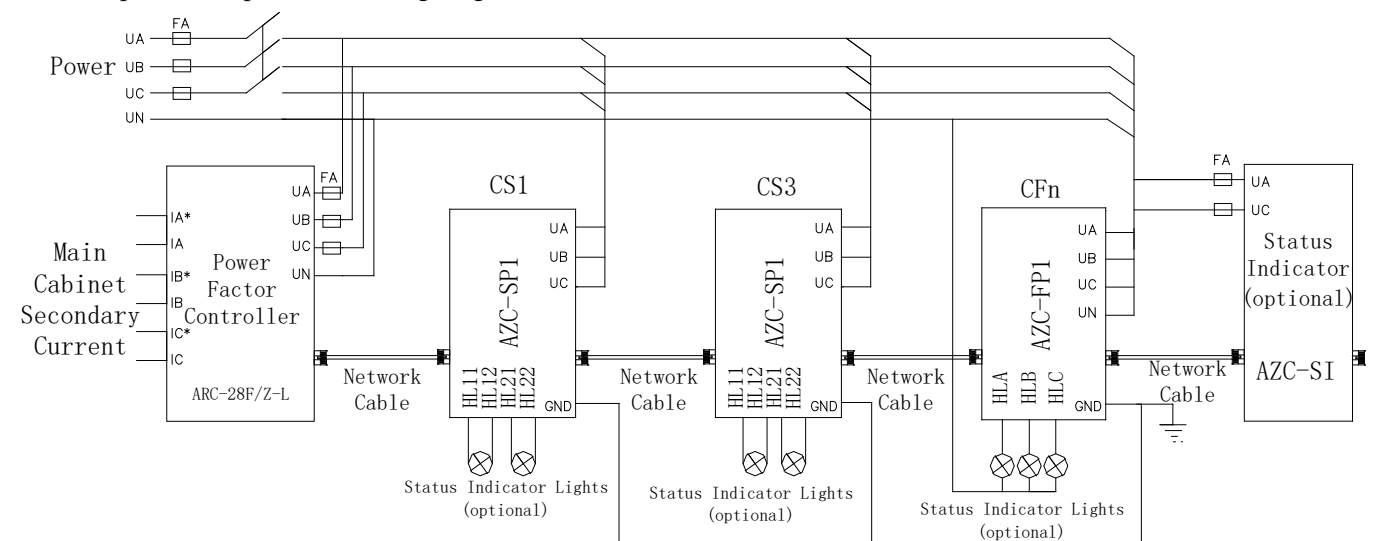

Separate compensation wiring diagram:

Common compensation wiring diagram:

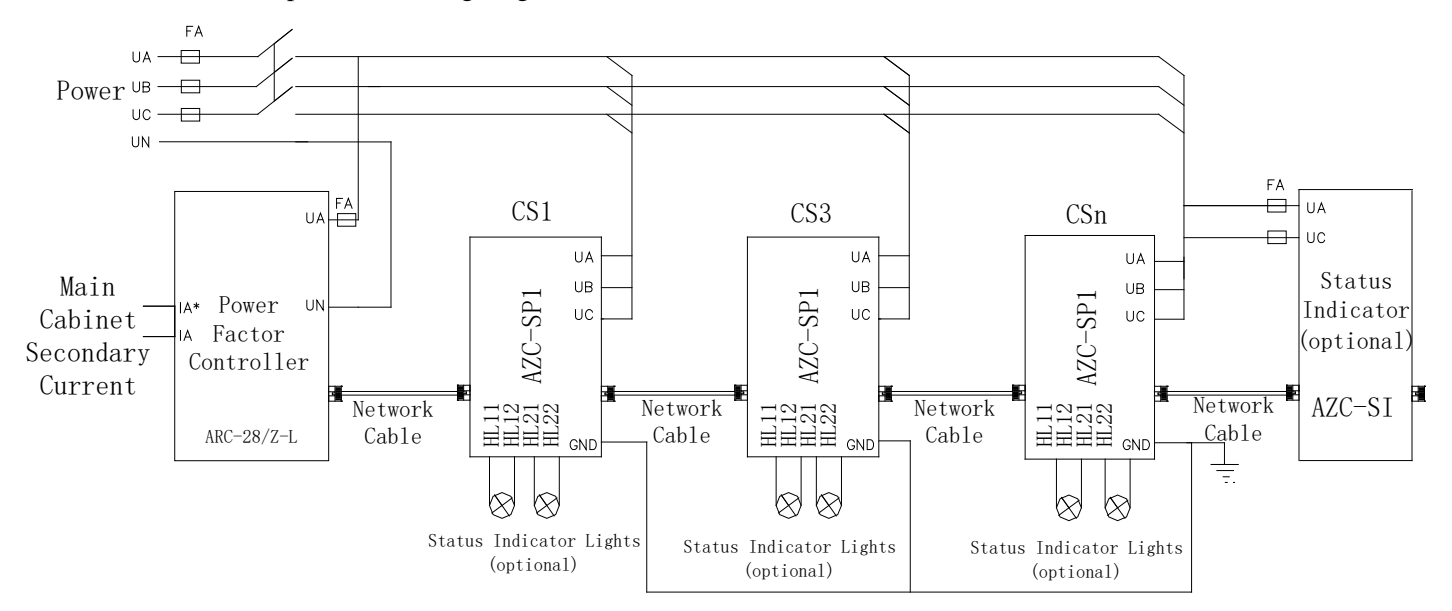

#### NOTE:

①Check, set parameters and initialize;

②Before power transmission, it's necessary to check in detail whether the wring is correct, whether the wring is wrong, leakage or short circuit, whether the contact point is firm, and note the variable ratio of the installed CT;

③ Check whether the variable ratio of CT and configuration capacity are consistent with controller display, if not, please modify CT variable ratio and capacity settings of the controller; (very important)

(4) Check whether reactive power control parameters is correct.

- 6 Operating instruction
- 6.1 Panel and key description
- 6.1.1 LCD panel working state indicator diagram

| Acrel                     |
|---------------------------|
|                           |
|                           |
|                           |
|                           |
| ARC                       |
| REACTIVE POWER CONTROLLER |
|                           |
| Acrel Electric Co., Ltd   |

## 6.1.2 Key description

①"ESC" key: Exit the current state and return to the main menu.

(2)" ("Key: For each press, the value increase or decrease accordingly.

(3) " $\rightarrow$  "key: M ove the cursor or menu left and right.

(4) " $\leftarrow$  "Key: Confirm the settings.

(5)"SET" Key: Mode selection key.

## 6.2 Operating method

Before starting operation, please check in turn whether the wiring is correct, whether it is grounded, whether there is a short circuit between the terminals, whether the terminals, screws and so on are loose. If there is no the above problems, it can send electricity to the controller.

The main menu is as follows:

Power Parameters Control Parameters System Information

Power Parameters: Display various parameters of power grid in real time. Including: comprehensive parameters (voltage, current, power factor) power, test, compensation, distortion, harmonic submenu.

Control Parameters: Set various configuration parameters of terminal. Including: system settings, compensation settings, protection settings and other submenu.

System information: Display current manufacturer information of controller.

## 6.2.1 Power Parameters menu

Common compensation panel

Composite Power Compensation Harmonic Separate compensation panel

CompositeCompensationPowerDistortionTestHarmonic

Press "ESC" key to return to the previous level menu; press " $\uparrow$ "," $\rightarrow$ " key for menu up and down, left and right selection; press " $\leftarrow$ " key is to confirm the settings made.

## 6.2.2 Composite

## 6.2.2.1 Common compensation panel

| PF                                  | 1.00  | THDu | 0.23% |  |
|-------------------------------------|-------|------|-------|--|
| U                                   | 220.2 | THDi | 0.79% |  |
| Ι                                   | 50.73 | FREQ | 50Hz  |  |
| Number of networking capacitors: 00 |       |      |       |  |

PF: phase power factor; V: phase voltage; I: phase current; FREQ: power grid frequency; THDu: voltage distortion rate; THDi: current distortion rate; Number of networking capacitors: the number of current system networking capacitors; Press "ESC" key to return to the previous level menu.

## 6.2.2.2 Separate compensation panel

|                                 | PF   | U     | Ι     |  |
|---------------------------------|------|-------|-------|--|
| Α                               | 1.00 | 220.1 | 0.000 |  |
| В                               | 1.00 | 220.2 | 0.000 |  |
| С                               | 1.00 | 220.3 | 0.000 |  |
| Number of networking capacitors |      |       |       |  |

PF: A, B, C phase power factor; U: A, B, C phase voltage; I: A, B, C phase current; Number of networking capacitors: the number of current system networking capacitors; press ESC" key to return to the previous level menu. 6.2.3 Power

| А | 8.81KW    | 11.0 | 2KVA |  |
|---|-----------|------|------|--|
| В | 8.81KW    | 11.0 | 2KVA |  |
| С | 8.81KW    | 11.0 | 2KVA |  |
| Т | 26.35KW   | 32.9 | 7KVA |  |
| А | 6.81KVar  | _    | Ι.   |  |
| В | 6.82KVar  | 2    | 1    |  |
| С | 6.83KVar  |      |      |  |
| Т | 19.84KVar | 3    | 4    |  |

Three-phase active power, three-phase reactive power, three-phase view power, power quadrant diagram; press "ESC" key to return to the previous level menu.

#### 6.2.4 Test

Common Compensation Separate Compensation

Press "ESC" to return to the previous level menu; press "—" to confirm the settings.

Common Compensation:

#### C03 C04 C05 C06 C07 C08 C09 C10 C11 C12 C13 C14

C03•••C28: The number of capacitor addresses in the network. Select one of the capacitor addresses and press the " $\leftarrow$ " key to carry out virtual switching operation of capacitor. (Capacitor with machine doesn't switch truly, but the corresponding switching indicator light will be on.)

Press "↑", "→" keys to select the capacitor loop to be switched on; press the "ESC" key to return to the

previous level menu.

Separate compensation:

## C03 C04 C05 C06 C07 C08 C09 C10 C11 C12 C13 C14

C03•••C28: The number of capacitor addresses in the network. Select one of the capacitor addresses and press the " $\leftarrow$ " key to carry out virtual switching operation of capacitor. (Capacitor with machine doesn't switch truly, but the corresponding switch indicator light)

Press " $\uparrow$ ", " $\rightarrow$ " keys to select the capacitor loop to be switched on; press the "ESC" key to return to the previous level menu.

## 6.2.5 Compensation

|         |                         | Au | tom | atic |      |     | Ma  | nual |  |
|---------|-------------------------|----|-----|------|------|-----|-----|------|--|
| 6.2.5.1 | Automatic compensation: |    |     |      |      |     |     |      |  |
|         |                         | •  | •   | 000  | 0000 | 000 | 000 | 000  |  |
|         |                         | •  | 0   | 0    | 0    | 0   | 0   | 0    |  |

The solid circle represents capacitor input, and the hollow circle represents capacitor excision; press the "ESC" key to return to the previous level menu.

## 6.2.5.2 Manual compensation:

## C03 C04 C05 C06 C07 C08

## C09 C10 C11 C12 C13 C14

C03•••C28: The number of capacitor addresses in the network. Select one of the capacitor addresses and press the " $\leftarrow$ " key to carry out switching operation of capacitor. Press" $\uparrow$ ", " $\rightarrow$ " key, select the capacitor loop to be switched on; press "ESC" key to return to the previous level menu.

## 6.2.6 Distortion:

|   | THDu  | THDi  |
|---|-------|-------|
| А | 0.21% | 0.00% |
| В | 0.31% | 0.00% |
| С | 0.07% | 0.00% |

A, B, C phase voltage total distortion rate; A, B, C phase current total distortion rate; press "ESC" key to return to the previous level menu.

#### 6.2.7 Harmonic

## 6.2.7.1 Common compensation harmonic panel display

|      | THDu(%) | THDi(%) |
|------|---------|---------|
| 03   | 0.43    | 0.53    |
| 05   | 0.99    | 0.81    |
| 07   | 0.66    | 0.62    |
| - 09 | 0.29    | 0.50    |
| 11   | 0.38    | 0.69    |

Three-phase voltage harmonic rate; three-phase current harmonic rate;

Press "ESC" key to return to the previous level menu, press " $\uparrow$ ", " $\rightarrow$ " button for the number of harmonic (voltage/current harmonic) up and down selection.

| THDu(%) |      |      |      |  |  |
|---------|------|------|------|--|--|
|         | А    | В    | С    |  |  |
| 03      | 0.43 | 0.53 | 0.76 |  |  |
| 05      | 0.99 | 0.81 | 0.91 |  |  |
| 07      | 0.66 | 0.62 | 0.89 |  |  |
| 09      | 0.29 | 0.50 | 0.41 |  |  |
| 11      | 0.38 | 0.69 | 0.58 |  |  |

## 6.2.7.2 Separate compensation harmonic panel display

A, B, C phase voltage harmonic content rate; A, B, C phase current harmonic content rate;

Press "ESC" key to return to the previous level menu, press " $\uparrow$ ", " $\rightarrow$ " key for the number of harmonic (voltage/current harmonic) up and down selection.

#### 6.3 Parameters setting

Select the "control parameter" in the main menu, press the "—" key and display "please enter the user password ". When you enter the correct 5-bit password, you can enter the parameter setting, otherwise you will display" password error "(factory default value is: 00001).

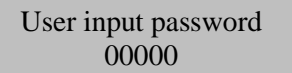

Press " $\uparrow$ ", " $\rightarrow$ " key, can increase, reduce the number; long press " $\uparrow$ ", " $\rightarrow$ ", can quickly add and subtract the number key; press " $\leftarrow$ " key to confirm the number input.

When the password is entered correctly, enter the parameter settings menu:

Common compensation panel

System Compensation Communication Separate compensation panel

SystemCollectionCompensationRecordCommunicationClock

The parameter settings menu is as follows:

| Parameter<br>Attribute | Menu Name       | Range       | Parameter Function                                                                                                    | Note |
|------------------------|-----------------|-------------|----------------------------------------------------------------------------------------------------|------|
| System                 | User Password   | 00000~99999 | As a protective means of<br>controlling parameters, when<br>users need to modify parameter<br>settings, they must enter five<br>digits consistent with the system<br>to enter the menu of parameter<br>modification. Factory setting:<br>00001 |      |
|                        | Backlight Delay | 000s~999s   | Set the backlight off time, users<br>operation any key and the<br>backlight is turned on. After the<br>time set by the user, the backlight<br>is automatically turned off. When<br>set to 000, the surface of backlight                        |      |

|              |                         |           | is always on.                        |               |
|--------------|-------------------------|-----------|--------------------------------------|---------------|
|              |                         |           |                                      |               |
|              |                         |           |                                      |               |
|              |                         |           |                                      |               |
|              |                         |           |                                      |               |
|              |                         |           |                                      |               |
|              |                         |           | The working mode is different        |               |
|              | Work Mode               | 3P4L&3P3L | and the wiring is different.         |               |
|              |                         |           | Factory setting is 3P4L.             |               |
|              | Recovery Setting        | Y/N       | Factory setting is N                 |               |
|              |                         |           | Operation mode of reactive power     |               |
|              |                         |           | compensation:                        |               |
|              |                         |           | Auto: Automatic operation mode,      |               |
|              |                         |           | reactive power compensation          |               |
|              |                         | Δυτο      | operates automatically.              |               |
|              | Operation Mode          | Net       | Net: server control mode. Hand:      |               |
|              | operation wode          | Hand      | manual switching mode.               |               |
|              |                         | Thund     | When the output circuit needs to     |               |
|              |                         |           | be tested in the factory, this mode  |               |
|              |                         |           | can be set for manual switching      |               |
|              |                         |           | capacitor experiment. Factory        |               |
|              |                         |           | setting: Auto                        |               |
|              | CT Ratio                | 0000~9999 | Like ratio of transformer is 100/5,  |               |
|              |                         |           | setting to 20                        |               |
|              |                         | 0.80~1.00 | Target power factor setting, when    |               |
|              | PF                      |           | the power factor of the power grid   | This value is |
|              |                         |           | is lower than this value, the        | set           |
|              |                         |           | terminal will be put into the        | according to  |
| Compensation |                         |           | capacitor bank to make the power     | the actual    |
|              |                         |           | factor of the power grid reach the   | situation on  |
|              |                         |           | target value range. Factory          | the spot.     |
|              |                         |           | setting: 0.94                        |               |
|              | Excision Kvar           |           | Usually set to 000.0, that means     |               |
|              |                         | 00.0~99.9 | no overcompensation be allowed.      |               |
|              |                         |           | Factory setting: 0                   |               |
|              |                         |           | The delay is between the terminal    |               |
|              |                         |           | detects the need to put in the       |               |
|              | Output Delay            | 000s~999s | power capacitor and the actual       |               |
|              | Output Delay            | 0003 7773 | issue of power capacitor             |               |
|              |                         |           | switching instructions. Factory      |               |
|              |                         |           | setting: 10s                         |               |
|              | Excision Delay          |           | The time is the same set of          | This time     |
|              |                         | 000s~999s | capacitors from removed to           | should not    |
|              |                         |           | reinvested. Factory setting: 60s.    | be too short. |
|              | Number Of<br>Capacitors |           | The number of networking             |               |
|              |                         | 0~28      | capacitors setting, factory setting: |               |
|              |                         |           | 20                                   |               |

|               |                       |                          | XX71 1 11                           |  |
|---------------|-----------------------|--------------------------|-------------------------------------|--|
|               |                       |                          | When under voltage, the             |  |
|               |                       |                          | controller is removed at a speed    |  |
|               | Under Voltage         |                          | of 0.5s. There is no return voltage |  |
|               | Setting               | 000~999∇                 | after under voltage, so long as the |  |
|               | 6                     |                          | voltage is higher than the under    |  |
|               |                       |                          | voltage value, it is immediately    |  |
|               |                       |                          | re-entered. Factory setting: 180V   |  |
|               |                       |                          | When over voltage, the capacitor    |  |
|               |                       |                          | is removed at a speed of 0.5s.      |  |
|               | Over Voltage          |                          | After over voltage, the voltage     |  |
|               | Setting               | 000~999V                 | will only be re-entered if it below |  |
|               | Setting               |                          | the overvoltage value: 5V (5V is    |  |
|               |                       |                          | value of the return voltage).       |  |
|               |                       |                          | Factory setting: 265V               |  |
|               |                       |                          | When the total voltage distortion   |  |
|               |                       |                          | rate is greater than the set value, |  |
|               |                       |                          | the capacitor is removed at a       |  |
|               | Voltage               | 00.0%~99.9%              | speed of 0.5s, and only when the    |  |
|               | Distortion            |                          | distortion rate is between the set  |  |
|               |                       |                          | point it'll be re-entered. Factory  |  |
|               |                       |                          | setting: 20%                        |  |
|               | Current<br>Distortion |                          | When the total distortion rate of   |  |
|               |                       | 00.0%~99.9%              | the current is greater than the set |  |
|               |                       |                          | value, the capacitor is removed at  |  |
|               |                       |                          | a speed of 0.5s and only when the   |  |
|               |                       |                          | distortion rate is between the set  |  |
|               |                       |                          | point it'll be re-entered Factory   |  |
|               |                       |                          | setting 20%                         |  |
|               |                       |                          |                                     |  |
|               | Baud Rate             | 1200, 4800, 9600, 19200, | Communication baud rate setting,    |  |
|               | Dudu Huit             | 38400, 195200            | factory setting: 38400              |  |
|               |                       | NONE(No check bit)       |                                     |  |
|               | Check Bit             | ODD(ODD check bit)       | Check bit setting, factory setting: |  |
| Communication |                       | EVEN(EVEN check bit)     | NONE (no check bit)                 |  |
|               |                       | 1hit                     | Stop hit setting factory setting: 1 |  |
|               | Stop Bit              | 2bit                     | bit                                 |  |
|               | Communication         | 2011                     |                                     |  |
|               | Mode                  | 485                      | 485: wired RS485 communication      |  |
|               |                       |                          | Can modify the current year         |  |
|               |                       |                          | month day hours minutes             |  |
|               |                       |                          | seconds by key after the            |  |
| Clock         |                       | 0000~9999                | modification press the "ENT"        |  |
|               |                       |                          | key the clock automatically         |  |
|               |                       |                          | saved (Note: Controller with        |  |
|               |                       |                          | LISD interface has this for this    |  |
|               |                       |                          | USB interface has this function)    |  |

## 6.4 System Information View

| Hardver:  | A001     |
|-----------|----------|
| Softver:  | S002     |
| Sn: 20160 | 03030001 |
| Edition:  | 1.0.0.1  |

Hardver: hardware version; Softver: software version; Sn: product serial number; Edition: version

7 Random accessories, maintenance and attention

#### 7.1 Random accessories

This device is equipped with operation instruction as random accessories, please check after opening the box, if there is any discrepancy can contact the manufacturer.

## 7.2 Transport and storage

①Transport and handling should not be severely impacted.

②Storage ambient temperature is -25-70°C, relative humidity is not more than 85%, no corrosive gas in the air.

#### 7.3 Maintenance

During the operation of the device, observe the working state regularly. If there is any abnormal situation, please stop and check immediately, or contact the manufacturer.

## 7.4 Attention

(1) This device is strictly prohibited for non-electricians to operate and use.

2 Before installation and use, the pre-connected grid voltage should be measured, strictly in accordance with the

requirements of power management.

③M aintenance, must first power failure, and so on connected capacitors discharge before carrying out.

## 8 Ordering instruction

1. Please specify the product model name, quantity.

2. Supply address and time.

3. Please explain special requirements in advance.

## 1 General

**ARC-28(F)/Z- USB-L** (F means Separate compensation) power factor compensation controller is developed to meet the needs of all aspects of the power market and meet the requirements of smart power grid construction by using mature reactive power hybrid compensation control strategy and high precision special metering chip. It adds USB interface and switching indication. It can not only be connect with compensation capacitor, compensate reactive power loss of power grid, improve power factor and reduce line loss, thus improve load capacity and power supply quality, but also monitor the three-phase voltage, current, power factor and harmonic data in real time.

2 Operating standard

JB/T 9663-2013 Low Voltage Reactive Power Automatic compensation controller

3 Model specification

| Model        | Functional                                                   |             | Function Description                                                      |  |
|--------------|--------------------------------------------------------------|-------------|---------------------------------------------------------------------------|--|
|              |                                                              |             | Voltage: Class 1.0                                                        |  |
|              | Acquisition and                                              | Measurement | Current: Class 1.0                                                        |  |
|              |                                                              |             | Active power factor: Class 1.0; Reactive power factor: Class 2.5          |  |
|              | Measurement                                                  | Accuracy    | Power factor: Class 0.5                                                   |  |
|              | Function                                                     |             | Clock error: <0.5 seconds/day                                             |  |
|              |                                                              |             | Harmonic error: $\leq \pm 5\%$                                            |  |
|              |                                                              |             | (1)A, B, C phase current, A, B, C phase voltage;                          |  |
|              |                                                              |             | ②A, B, C phase and total active and reactive power                        |  |
|              |                                                              |             | (forward and reverse) and apparent power                                  |  |
|              | Real-time Meas                                               | urement     | ③A, B, C phase and total power factor;                                    |  |
|              | Function                                                     | urement     | (4) Current active and reactive power indicator (forward and              |  |
|              | I unetion                                                    |             | reverse)                                                                  |  |
|              |                                                              |             | <sup>(5)</sup> Current A, B, C three-phase voltage, current 2-21          |  |
|              |                                                              |             | harmonic rate;                                                            |  |
|              |                                                              |             | 6 Grid frequency                                                          |  |
|              | Meter Reading Function                                       |             | Monitor date, curve data, daily data, monthly data through USB interface. |  |
| ARC-28       | Real-time Monitoring                                         |             | Monitoring of switching of reactive power compensator.                    |  |
| ( <b>F</b> ) | Function                                                     |             |                                                                           |  |
| /Z-USB-L     |                                                              |             | Curve data (upper computer software)                                      |  |
|              |                                                              |             | ①A, B, C each phase current, voltage curve;                               |  |
|              | Statistical Analysis of Data Power factor Overrun Statistics |             | ②A, B, C each phase and total active and reactive power                   |  |
|              |                                                              |             | curve;                                                                    |  |
|              |                                                              |             | ③A, B, C each phase and total power factor curve;                         |  |
|              | Power factor Overrun                                         |             | According to the set power factor segment limit, the power                |  |
|              | Statistics                                                   |             | factor of the monitoring point is analyzed and counted.                   |  |
|              | Time recording                                               | and Alarm   | The controller can save 256 important event records and                   |  |
|              | Function                                                     |             | 256 general event records.                                                |  |
|              |                                                              |             | The controller automatically judges internal faults,                      |  |
|              |                                                              |             | abnormal conditions and displays symbols or graphic                       |  |
|              | Self-diagnostic                                              | Function    | identification, including voltage phase break and loss,                   |  |
|              |                                                              |             | internal program error, hardware failure, communication                   |  |
|              |                                                              |             | tailure, etc.                                                             |  |
|              |                                                              |             | 1. Overpressure protection: action return $(6-12)V$ , total               |  |
|              | Ducto atta                                                   | tion        | oreak time should not be more than ous;                                   |  |
|              | Frotection Func                                              | 1011        | 2. Onder voltage protection, total break time mint not more than 60s.     |  |
|              |                                                              |             | inan ous;                                                                 |  |
|              |                                                              |             | 5. voltage loss protection, after power failure, all                      |  |

#### Table 1 Model Functions

|                     | switchgear should be automatically disconnected to ensure      |
|---------------------|----------------------------------------------------------------|
|                     | that the capacitor banks are in the breaking state;            |
|                     | 4. Harmonic protection: when the total distortion rate of      |
|                     | voltage harmonics exceeds the set value, the capacitor is      |
|                     | automatically locked in, and the capacitor is removed group    |
|                     | by group. Voltage harmonic total distortion limit : 5%-20%     |
|                     | adjustable, factory set 10%;                                   |
|                     | 5. Phase-deficiency protection: in the event of                |
|                     | phase-deficiency or neutral line breakage, the protection      |
|                     | loop can achieve fast cutting;                                 |
| Calf sharking Darat | After each electrification, the terminal self-check and return |
| Self-checking Reset | the output circuit to make it open.                            |

## 4 Technical parameters

| Serial                                                              | parameter                                  |                                                | Technical features                                                                                                    |
|---------------------------------------------------------------------|--------------------------------------------|------------------------------------------------|----------------------------------------------------------------------------------------------------|
| 1                                                                   | Power Supply<br>Parameters                 |                                                | Three-phase four-wire power supply mode, under the<br>condition of two-phase voltage, AC power supply can<br>maintain the normal operation of the controller.<br>Rated voltage: 220V, allowable deviation-20 to +20%                                    |
|                                                                     |                                            | Power<br>Consumption                           | ≤5W                                                                                                    |
| 2                                                                   | Electrical Gap<br>and Creeping<br>Distance |                                                | The minimum clearance between two live components in the device under normal service conditions $\geq 4$ mm, the minimum electrical clearance between the surrogate and the exposed conductor $\geq 6$ mm, the minimum creeping distance of $\geq 6$ mm |
| 2                                                                   | Salety                                     | Insulation<br>Strength                         | The tested parts of each phase circuit, each phase circuit and auxiliary circuit can withstand 2500 V 50Hz AC voltage cycle 1 Min insulation strength test without breakdown, flashover and sudden voltage drop.                                        |
| 3                                                                   | Analog Access                              | Voltage                                        | Three-phase four-wire voltage direct access, rated voltage 3×220<br>V. AC voltage input range: 0-264V per phase (0-120%)                                                                                                    |
| 5                                                                   | S Analog Access Cur                        | Current                                        | A three-phase current is connected through a current transformer<br>with a rated current of 5A. AC current input range: 0-5A                                                                                                    |
|                                                                     |                                            | Environment<br>Temperature                     | -25°C~+65°C                                                                                                    |
|                                                                     |                                            | Altitude                                       | 2000m                                                                                                    |
| 4                                                                   | Working<br>Function Humidity               |                                                | ≤90%                                                                                                    |
|                                                                     | Conditions                                 | Atmospheric<br>Pressure                        | 79.5~106.0Kpa                                                                                                    |
|                                                                     |                                            | Environment<br>Conditions                      | No conductive dust Egypt corrosive gas, no flammable and explosive medium                                                                                                    |
| 5                                                                   | Transport and                              | Environment<br>Temperature                     | -40~70°C                                                                                                    |
| 5                                                                   | Conditions                                 | Relative<br>Humidity                           | 95%                                                                                                    |
| 6                                                                   | Installation Site                          |                                                | No violent vibration, installation tilt not greater than 5%                                                                                                    |
| Appearance Displayer 128*64 lattice liquid crystal (blue backlight) |                                            | 128*64 lattice liquid crystal (blue backlight) |                                                                                                    |
| /                                                                   | Structure                                  | Device Enclosure                               | Liquid crystal display, plastic case package                                                                                                    |

|                   |                     | Shell Protection<br>Class | Compliance with IP43 requirements                                                                            |
|-------------------|---------------------|---------------------------|----------------------------------------------------------------------------------------------------|
| 8 System Platform |                     | m                         | Current 32-bit microprocessor, system data storage capacity of 16 M byte.                                    |
| 9                 | 9 Application Range |                           | This product is suitable for 380V low voltage distribution network and can be installed indoors or outdoors. |

## 5 Installation & Wiring

## 5.1 Mechanical dimensions

Dimensions: 144\*144\*110mm Installation and Hole Size: 138\*138mm

## 5.2 Installation schematic

Step 1: As shown, gently push the controller into the open-hole instrument cabinet panel.

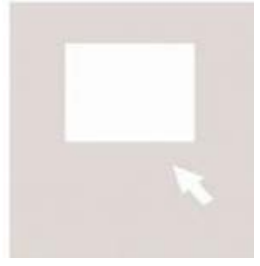

Step 2: As shown, clip the fixture into the slot on the side of the controller.

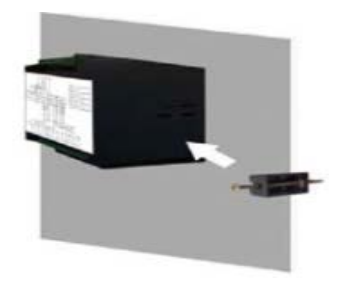

Step 3: Tighten the screws of the fixture clockwise with a screwdriver until the controller is firmly installed.

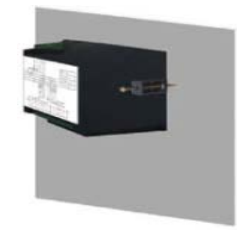

## 5.3 Wiring

## 5.3.1 Output port definition

Separate compensation signal sampling terminal definition:

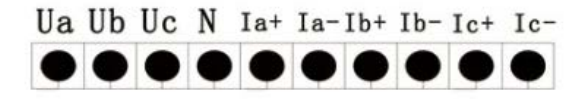

Common compensation signal sampling terminal definition:

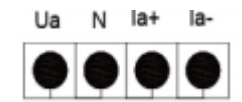

Control signal output RJ45 terminal definition:

| RJ45A | RJ45B |   | 485 Port |
|-------|-------|---|----------|
|       |       | В | A        |

The output terminal has two RJ45 network interfaces. Take over any one to the RJ45 port of intelligent capacitor; 485 interface to a computer.

## 5.3.2 Example diagram of reactive power compensation output wiring

Separate compensation wiring diagram:

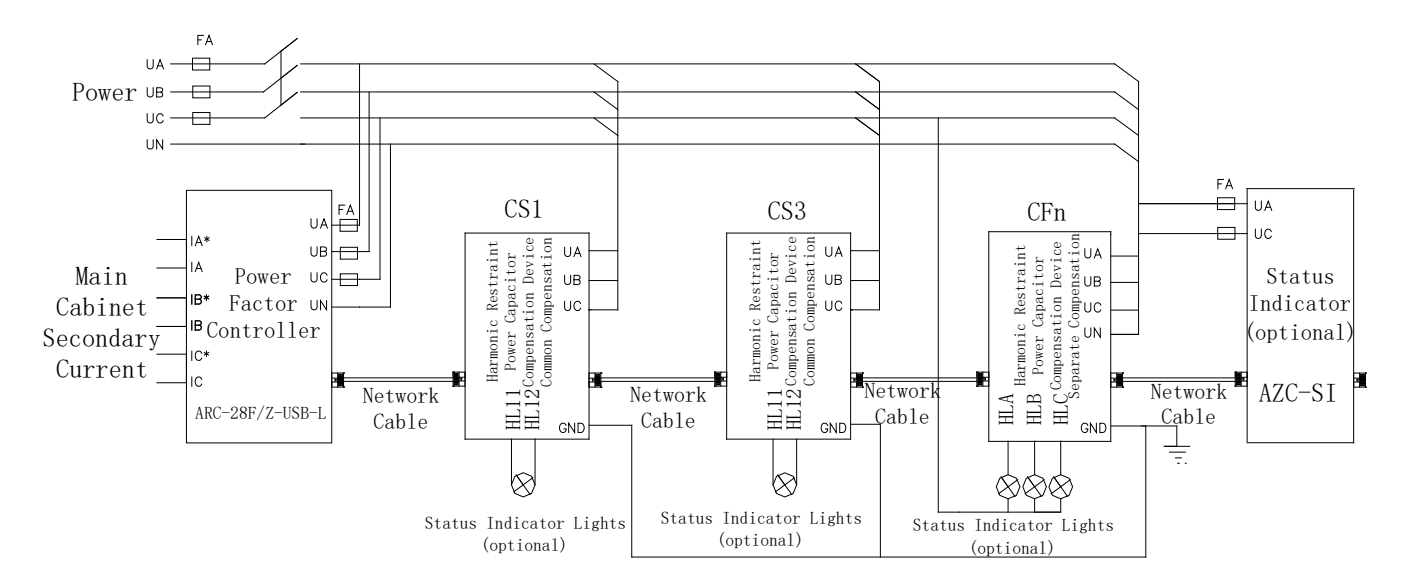

Common compensation wiring diagram:

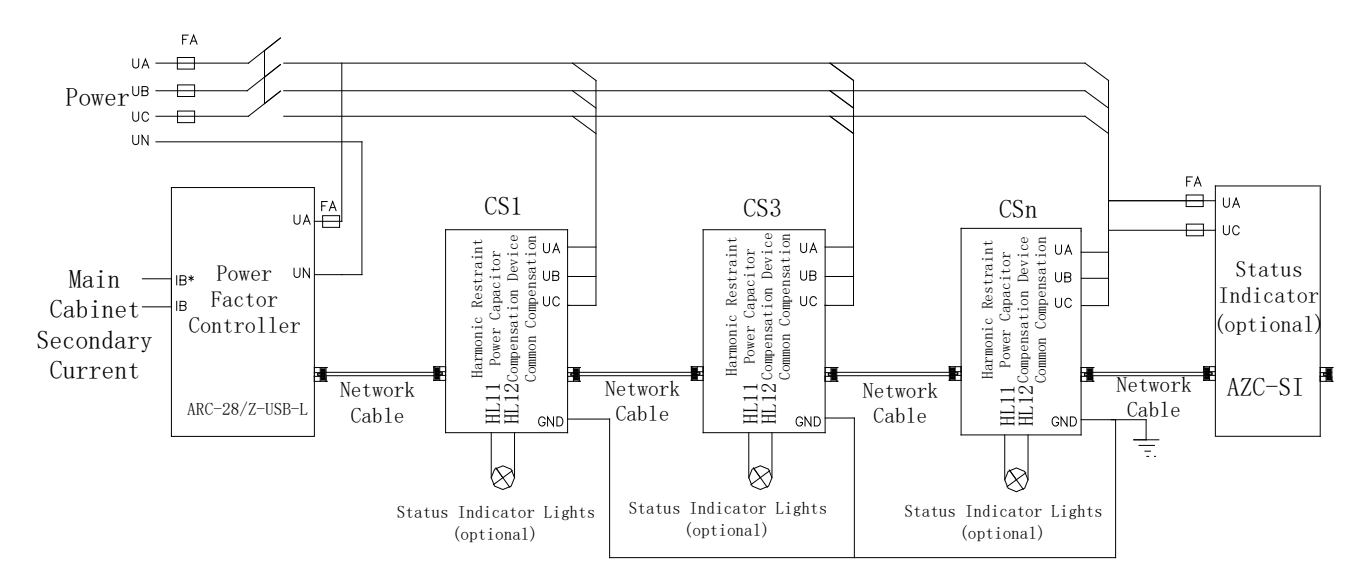

## NOTE:

(1) The corresponding relationship between voltage and current during installation, phase sequence and the same name must be correct.

②Before power transmission, we must check in detail whether the connection is correct, whether the connection is wrong, leakage or short circuit, whether the contact point is firm, and note the variable ratio of the installed CT;

(3)To check whether the CT variable ratio, configuration capacity and controller display is consistent, if not, please modify the controller CT variable ratio, capacity settings. (Very important)

- 6 Operating instruction
- 6.1 Panel and key instruction
- 6.1.1 LCD panel working state indicator diagram

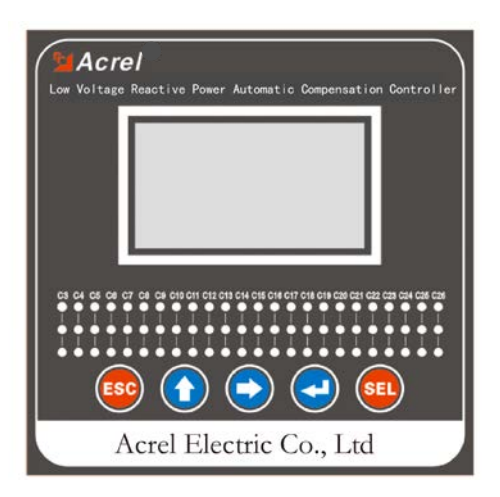

## 6.1.2 Key Description

①"ESC" Key: Exit the current state and return to the main menu.

<sup>(2)</sup> "I'Key: Each press the value of the corresponding increase or decrease.

(3) " $\rightarrow$  "Key: Move the cursor or menu left and right.

(4) " $\leftarrow$  "Key: Confirm the settings.

(5)"SEL" Key: Mode selection key.

**(6)**C3-C26: Capacitor switching corresponding indicator lamp.

## 6.2 Operating method

Before starting operation, please check in turn whether the wiring is correct, whether it is grounded, whether there is a short circuit between the terminals, whether the terminals, screws and so on are loose; then send electricity to the controller.

The main menu is as follows:

Power Parameters Control Parameters System Information

Power parameters: real-time display of power grid parameters. Including: integrated parameters (voltage, current, power factor, number of networking capacitor), power, electricity, compensation, distortion, harmonic submenu.

Control parameters: Set various configuration parameters of terminal. Including: system, compensation, communication, acquisition, recording, clock and other submenu.

System information: Display the controller's current manufacturer information.

## 6.2.1 Power Parameters menu

| Common compensation panel                      | Separate com               | pensation panel                        |
|------------------------------------------------|----------------------------|----------------------------------------|
| Composite<br>Power<br>Compensation<br>Harmonic | Composite<br>Power<br>Test | Compensation<br>Distortion<br>Harmonic |

Press "ESC" key to return to the previous level menu; press " $\uparrow$ ", " $\rightarrow$ " key to select the menu up and down, left and right; press", " $\leftarrow$ " key to confirm the settings made.

## 6.2.2 Composite

## 6.2.2.1 Common compensation panel

| PF                                  | 1.00  | THDu | 0.23% |  |
|-------------------------------------|-------|------|-------|--|
| U                                   | 220.2 | THDi | 0.79% |  |
| Ι                                   | 50.73 | FREQ | 50Hz  |  |
| Number of networking capacitors: 00 |       |      |       |  |

PF: phase power factor; V: phase voltage; I: phase current; power grid frequency; THDu: voltage distortion rate; THDi: current distortion rate; number of network capacitors: the number of current system network capacitors; press "ESC" key to return to the previous level menu.

## 6.2.2.2 Separate compensation panel

|                                 | PF   | U     | Ι     |  |
|---------------------------------|------|-------|-------|--|
| А                               | 1.00 | 220.1 | 0.000 |  |
| В                               | 1.00 | 220.2 | 0.000 |  |
| С                               | 1.00 | 220.3 | 0.000 |  |
| Number of networking capacitors |      |       |       |  |

PF: A, B, C phase power factor; U: A, B, C phase voltage; I: A, B, C phase current; number of networking capacitors; press "ESC" key to return to the previous level menu.

#### 6.2.3 PF

| А | 8.81KW    | 1 | 1.02 | KVA |  |
|---|-----------|---|------|-----|--|
| В | 8.81KW    | 1 | 1.02 | KVA |  |
| С | 8.81KW    | 1 | 1.02 | KVA |  |
| Т | 26.35KW   | 3 | 2.97 | KVA |  |
| А | 6.81KVar  |   |      | I   |  |
| В | 6.82KVar  |   | 2    | 1   |  |
| С | 6.83KVar  |   | 2    | 1   |  |
| Т | 19.84KVar |   | 5    | 4   |  |

Three-phase active power, three-phase reactive power, three-phase apparent power, power quadrant diagram; press "ESC" key to return to the previous level menu.

#### 6.2.4 Test

## Common compensation Separate compensation

Press ESC" to return to the previous level menu; press "-""to confirm the settings.

#### **Common compensation panel:**

C03 C04 C05 C06 C07 C08 C09 C10 C11 C12 C13 C14

C03•••C28: The number of capacitor addresses in the network, select a capacitor address and press the " $\leftarrow$ " key to carry out virtual switching operation of capacitor. (Capacitor with machine doesn't switch truly, but the

corresponding switch indicator light will be on.)

Press the " $\uparrow$ ", " $\rightarrow$ " keys to select the capacitor loop to be switched on; press the "ESC" key to return to the previous level menu.

#### Separate compensation panel:

#### C03 C04 C05 C06 C07 C08 C09 C10 C11 C12 C13 C14

Press " $\uparrow$ ", " $\rightarrow$ " key, select the capacitor loop to be switched on; press "ESC" key to return to the previous lever menu.

Manual

Automatic

#### 6.2.5 Compensation

#### 6.2.5.1 Automatic compensation:

| • | ••••••••••••••••••••••••••••••••••••••• | 000 | 000 | 000 | 000 | 000 |
|---|-----------------------------------------|-----|-----|-----|-----|-----|
| • | 0                                       | 0   | 0   | 0   | 0   | 0   |

A solid circle represents a capacitor input, and a hollow circle represents a capacitor excision; press the ESC" key to return to the previous level menu.

#### 6.2.5.2 Manual compensation:

C03 C04 C05 C06 C07 C08 C09 C10 C11 C12 C13 C14

C03•••C28: The number of capacitor addresses in the network, select a capacitor address and press the " $\leftarrow$ " key to switch the capacitor.

Press the " $\uparrow$ ", " $\rightarrow$ " keys to select the capacitor loop to be switched on; press the ESC" key to return to the previous layer menu.

#### 6.2.6 Distortion:

|   | ThDu  | THDi  |
|---|-------|-------|
| А | 0.21% | 0.00% |
| В | 0.31% | 0.00% |
| С | 0.07% | 0.00% |

A, B, C phase voltage total distortion rate; A, B, C phase current total distortion rate; press "ESC" key to return to the previous menu.

#### 6.2.7 Harmonic

## 6.2.7.1 Common compensation harmonic panel display

|      | THDu(%) | THDi(%) |
|------|---------|---------|
| 03   | 0.43    | 0.53    |
| 05   | 0.99    | 0.81    |
| 07   | 0.66    | 0.62    |
| - 09 | 0.29    | 0.50    |
| 11   | 0.38    | 0.69    |

Three-phase voltage harmonic rate; three-phase current harmonic rate;

Press "ESC" key to return to the previous layer menu, press " $\uparrow$ ", " $\rightarrow$ " button for the number of harmonics (voltage/current harmonics) up and down selection.

## 6.2.7.2 Separate compensation harmonic panel display

| THDu(%) |      |      |      |  |  |  |
|---------|------|------|------|--|--|--|
|         | А    | В    | С    |  |  |  |
| 03      | 0.43 | 0.53 | 0.76 |  |  |  |
| 05      | 0.99 | 0.81 | 0.91 |  |  |  |
| 07      | 0.66 | 0.62 | 0.89 |  |  |  |
| 09      | 0.29 | 0.50 | 0.41 |  |  |  |
| 11      | 0.38 | 0.69 | 0.58 |  |  |  |

A, B, C phase voltage harmonic content rate; A, B, C phase current harmonic content rate;

Press "ESC" key to return to the previous layer menu, press " $\uparrow$ ", " $\rightarrow$ " key for harmonic number (voltage/current harmonic) up and down selection.

#### 6.3 Parameters setting

Select the "control parameter" in the main menu, press the "—" key and display "please enter the user password ". When you enter the correct 5-bit password, you can enter the parameter setting, otherwise you will display" password error "(factory default value is 00001).

Press " $\uparrow$ ", " $\rightarrow$ " key, can increase, reduce the number ; long press " $\uparrow$ ", " $\rightarrow$ ", can quickly add and subtract the number key; press " $\leftarrow$ " key to confirm the number input.

When the password is entered correctly, enter the parameter settings menu:

Common compensation panel

Separate compensation panel

| System        |
|---------------|
| Compensation  |
| Communication |

,

| System        | Collection |
|---------------|------------|
| Compensation  | Record     |
| Communication | Clock      |

| Parameter<br>Attribute | Menu            | Span        | Parameter Function                                                                                                    | Note |
|------------------------|-----------------|-------------|----------------------------------------------------------------------------------------------------|------|
| System                 | User Password   | 00000~99999 | As a protective means of<br>controlling parameters, when<br>users need to modify parameter<br>settings, they must enter 5 digits<br>consistent with the system to<br>enter the parameter modification<br>menu. Factory setting: 00001 |      |
|                        | Backlight Delay | 000s~999s   | Set backlight turn-off time, user<br>operation any key backlight<br>open. After waiting for the time<br>set by the user, the backlight is<br>automatically turned off. When<br>set to 000, the surface backlight                      |      |

| The parame | ter settings | menu is a | s follows: |
|------------|--------------|-----------|------------|
|            |              |           |            |

| Compensate         Image: set of the set of the set of t          |            |              |              | remains on.                       |                 |
|----------------------------------------------------------------------------------------------------|------------|--------------|--------------|-----------------------------------|-----------------|
| Compensate         Image: Constraint of the power factor of the power factor of the power fact          |            |              |              |                                   |                 |
| Compensate         Image: Compensate         Sector of the sector of the sector sector of the sector of the sector sector sector of the sector                    |            |              |              |                                   |                 |
| Compensate         Image: Compensate         Output Delay         Output Delay         Output Delay         Output Delay         Output Delay         Output Delay         This immersite           Number of<br>Capacitors         Cut off Evant         0000-9999         Terminal area code set, factory<br>setting is 1234         Image: Compensate         Image: Compensate                                                                                                    |            |              |              |                                   |                 |
| Image: constraint of the section of the section of the sec |            |              |              |                                   |                 |
| Work Mode         3P4L&3P3L         Work mode selection, different<br>working modes, wiring is also<br>inconsistent. Factory setting:<br>3r4L           Region Code         0000-9999         Terminal area code set, factory<br>setting is 1234           Terminal<br>Address         00000-999999         Terminal address setting,<br>factory setting is 000002           Recovery<br>Settings         Y/N         Factory setting is 000002           Recovery<br>Settings         Y/N         Factory set to N           Mode of<br>Operation         Auto         Operation mode of reactive<br>power compensation:<br>Automatic Auto: operation<br>mode, reactive power           CT Ratio         0000-9999         EX.SOUS is set to 100, factory<br>setting is 100         This subtle is<br>set according<br>value, the terminal will make<br>the power factor of the<br>power network is lower than this<br>value, the terminal will make<br>the spot         This value is<br>set according<br>to the actual<br>with spower<br>according value, the terminal will make<br>the spot           Cut off Kvar         00.0-99.9         Usually set to 00.0, that is, no<br>overcompensation is allowed.<br>factory setting 0         The terminal detects the delay<br>between the start of the power<br>capacitor subling instruction.<br>Factory setting 10 s           Cut off Kvar         000s-9998         Refers to the time between the<br>removal of the same sting<br>theory setting 10 s           Cut off Delay         000s-9998         Refers to the time between the<br>removal of the same sting<br>capacitors and another input.<br>Factory setting: 10 s         This time<br>should not be<br>too short </td <td></td> <td></td> <td></td> <td></td> <td></td>                                                                                                    |            |              |              |                                   |                 |
| Work Mode         3P4L&3P3L         working modes, wiring is also<br>inconsistent. Factory setting:<br>3P4L         also           Region Code         0000-99999         Terminal area code set, factory<br>setting is 1234         Image: Comparison of the comparison of the comparison comparison of the compareset of capacitors witchi                                                                        |            |              |              | Work mode selection, different    |                 |
| Work Mode         3F4Lx3F3L         inconsistent. Factory setting:<br>3P4L           Region Code         0000-9999         Terminal area code set, factory<br>setting is 1234           Terminal<br>Address         000000-999999         Terminal address setting,<br>factory setting is 000002           Recovery<br>Settings         Y/N         Factory setting is 000002           Mode of<br>Operation         Auto         Operation mode of reactive<br>power compensation:<br>Automatic Auto: operation<br>mode, reactive power           Mode of<br>Operation         Auto         mode, reactive power           VI         Net         compensation<br>mode, reactive power           CT Ratio         0000-9999         EX.500/5 is set to 100, factory<br>setting is 100           CT Ratio         0000-9999         EX.500/5 is set to 100, factory<br>setting is 100           Power Factor         0.80~1.00         EX.500/5 is set to 100, factory<br>setting is 100           Cut off Kvar         00.0-99.9         Usually set to 0.00, that is, no<br>overcompensation is allowed.<br>factory setting 0           Cut off Kvar         000s-999s         The terminal detects the delay<br>between the start of the power<br>capacitor and the actual power<br>capacitor and the actual power<br>capacitor and the actual power<br>capacitor and the actual power<br>capacitor and the actual power<br>capacitor and the actual power<br>capacitor and the actual power<br>capacitor and the actual power<br>capacitor and the actual power<br>capacitor and the actual power<br>capacitor switching instruction.<br>Factory setting: 10 s                                                                                                    |            |              |              | working modes, wiring is also     |                 |
| Image: constraint of the second second sec |            | Work Mode    | 3P4L&3P3L    | inconsistent. Factory setting:    |                 |
| Region Code         0000-9999         Terminal area code set, factory<br>setting is 1234         Image: Setting is 1234           Terminal Address setting,<br>factory setting is 00000.         Terminal address setting,<br>factory setting is 00000.         This setting is<br>prudent.           Recovery<br>Settings         Y/N         Factory sett o N         This setting is<br>prudent.           Mode of         Auto         Operation mode of reactive<br>power compensation automatic<br>execution         Operation           Mode of         Auto         mode, reactive power<br>compensation automatic<br>execution         This setting is<br>prudent.           CT Ratio         0000-9999         EX.500/5 is set to 100, factory<br>setting is 100         This value is<br>power factor of the<br>power factor of the<br>power factor of the power<br>network reach the target value<br>range. Set to 0.94         This value is<br>situation on<br>the spot<br>range. Set to 0.94           Cut off Kvar         00.0-99.9         Usually set to 0000, that is, no<br>overcompensation is allowed.<br>factory setting 0         The terminal detects the delay<br>between the start of the power<br>capacitor switching instruction.<br>Factory setting 10 S           Cutoff Delay         000s-999s         Refers to the time between the<br>removal of the same set of<br>capacitors and another input.<br>Factory setting: 20         This time<br>should not be<br>too short                                                                                                    |            |              |              | 3P4L                              |                 |
| Region Code00000-3999setting is 1234Terminal<br>Address00000-399999Terminal address setting,<br>factory setting is 000002This setting is<br>prudent.Recovery<br>SettingsY/NFactory set to NThis setting is<br>prudent.Mode of<br>OperationAutoOperation mode of reactive<br>power compensation:<br>Automatic Auto: operation<br>NetOperation mode of reactive<br>power compensation:<br>Automatic Auto: operation<br>Net: server control mode.<br>Factory set as: AutoCT Ratio0000-9999EX.500/5 is set to 100, factory<br>setting is 100CT Ratio0000-9999The target power factor is set.<br>When the power factor of the<br>power network is lower than this<br>set according<br>value, the terminal will make<br>the power factor of the power<br>actor of the power<br>actor suitaiton on<br>the start of the power<br>capacitor switching instruction.<br>Factory setting: 10 sCut off Kvar00.0-999.9The terminal detects the delay<br>between the start of the power<br>capacitor switching instruction.<br>Factory setting: 10 sCut off Delay000s-999sRefers to the time between the<br>capacitors and another input.<br>Factory acting: 10 sNumber of<br>capacitors0-28Netw                                                                                                    |            |              |              | Terminal area code set, factory   |                 |
| Terminal<br>Address         000000-999999         Terminal address setting,<br>factory setting is 000002           Recovery<br>Settings         Y/N         Factory set to N         This setting is<br>prudent.           Mode of<br>Operation         Auto         Operation mode of reactive<br>power compensation:<br>Automatic Auto: operation<br>mode, reactive power                                                                                                    |            | Region Code  | 0000~9999    | setting is 1234                   |                 |
| Address000000-99999factory setting is 00002Recovery<br>Settings $Y/N$ Factory set to NThis setting is<br>prudent.Mode of<br>OperationAutoOperation mode of reactive<br>power compensation:<br>Automatic Auto: operation<br>mode, reactive power<br>compensation:<br>Automatic Auto: operation<br>mode, reactive power<br>compensation:<br>Automatic Auto: operation<br>mode, reactive power<br>compensation:<br>Automatic Auto: operation<br>mode, reactive power<br>compensation:<br>Automatic Auto: operation<br>mode, reactive power<br>compensation:<br>Automatic Auto: operation<br>mode, reactive power<br>compensation:<br>NetOperation<br>Power comproduct power<br>compensation:<br>Automatic Auto: operation<br>mode, reactive power<br>compensation:<br>Net: server control mode.<br>Factory set as: AutoThis value<br>is value<br>to accurate the power factor is set.<br>When the power factor of the<br>power factor of the<br>power factor of the<br>power factor of the<br>power factor of the<br>power factor of the power<br>is traution on<br>the spot<br>set according<br>value, the terminal will make<br>the power factor of the power<br>is situation on<br>the spot<br>set according<br>value, the terminal will make<br>the power factor of the power<br>factory setting to 000-<br>power factor is allowed.<br>factory setting 0Cut off Kvar<br>Output Delay000-99.9Usually set to 00.0., that is, no<br>overcompensation is allowed.<br>factory setting: 10 sCutoff Delay<br>Cupacitors000s-999sRefers to the time between the<br>removal of the same set of<br>capacitors and another input.<br>Factory setting: 60sThis time<br>should not be<br>to shortNumber of<br>Capacitors0-28Network number set, factory<br>setting: 60sThis time<br>should not be<br>to                                                                                                    |            | Terminal     |              | Terminal address setting,         |                 |
| Recovery<br>Settings         Y/N         Factory set to N         This setting is<br>prudent.           Mode of<br>Operation         Auto         Operation mode of reactive<br>power compensation:<br>Automatic Auto: operation<br>mode, reactive power         Image: Compensation automatic<br>execution<br>Net: server control mode.<br>Factory set as: Auto           CT Ratio         0000-9999         EX.500/5 is set to 100, factory<br>setting is 100         This value is<br>set according<br>power factor is set.<br>When the power factor of the<br>power network is lower than this<br>value, the terminal will make<br>the power factor of the power<br>reactor of the power<br>reactor of the power<br>reactor of the power<br>reactor is set.         This value is<br>set according<br>value, the terminal will make<br>the power factor of the power<br>network reach the target value<br>range. Set to 0.94         This value is<br>set according<br>value, the terminal will make<br>the power factor of the power<br>reactor of the power<br>reactor of the power<br>capacitor switching instruction.<br>Factory setting 0         This treat<br>the spot           Cut off Kvar         00.0-99.9         The terminal detects the delay<br>between the start of the power<br>capacitor switching instruction.<br>Factory setting: 10 s           Cutoff Delay         000s-999s         Refers to the time hetween the<br>removal of the same set of<br>capacitors and another input.<br>Factory setting: 10 s         This time<br>should not be<br>to shout           Number of<br>Capacitors         0-28         Network number set, factory<br>setting: 20         This tory                                                                                                    |            | Address      | 00000-999999 | factory setting is 000002         |                 |
| Settings         Y/N         Factory set to N         prudent.           Settings         Y/N         Factory set to N         prudent.           Mode of         Auto         Operation mode of reactive power compensation:<br>Automatic Auto: operation         power compensation:<br>Automatic Auto: operation         Automatic Auto: operation           Operation         Net         compensation automatic<br>execution         compensation automatic<br>execution         compensation automatic           CT Ratio         0000-9999         EX.500/5 is set to 100, factory<br>setting is 100         The target power factor is set.<br>When the power factor of the<br>power theory factor of the power<br>factor of the power<br>network reach the target value<br>range. Set to 0.94         This value is<br>set according<br>to to the actual<br>situation on<br>network reach the target value<br>range. Set to 0.94         Settor           Cut off Kvar         00.0-99.9         Usually set to 0000, that is, no<br>overcompensation is allowed.<br>factory setting 0         The terminal detects the delay<br>between the start of the power<br>capacitor switching instruction.<br>Factory setting: 10 s           Cutoff Delay         000s-999s         Refers to the time between the<br>removal of the same set of<br>capacitors and another input.<br>Factory setting: 60s         This time<br>should not be<br>to should           Number of<br>Capacitors         0-28         Network number set, factory<br>setting: 20         The                                                                                                    |            | Recovery     |              |                                   | This setting is |
| Mode of<br>Operation         Auto         Operation mode of reactive<br>power compensation:<br>Automatic Auto: operation<br>mode, reactive power         This value           Mode of<br>Operation         Auto         mode, reactive power         mode, reactive power           Compensation         Net         compensation automatic<br>execution         mode, reactive power           CT Ratio         0000-9999         EX.S00/5 is set to 100, factory<br>setting is 100         This value is<br>set according<br>to the actual<br>situation on<br>the power factor of the<br>power network is lower than this<br>value, the terminal will make<br>the power factor of the power<br>network reach the target value<br>range. Set to 0.94         This value is<br>set according<br>to the actual<br>situation on<br>the spot           Cut off Kvar         00.0~99.9         Usually set to 0000, that is, no<br>overcompensation is allowed.<br>factory setting 0         The terminal detects the delay<br>between the start of the power<br>capacitor switching instruction.<br>Factory setting: 10 s           Qutput Delay         000s-999s         Refers to the time between the<br>removal of the same set of<br>capacitors and another input.<br>Factory setting: 10 s         This time<br>should not be<br>too short           Number of<br>Capacitors         0~28         Network number set, factory         This tory                                                                                                    |            | Settings     | Y/N          | Factory set to N                  | prudent.        |
| Mode of<br>OperationAutoAutomatic Auto: operation<br>Automatic Auto: operation<br>mode, reactive power<br>compensation automatic<br>execution<br>NetAutomatic Auto: operation<br>mode, reactive power<br>compensation automatic<br>execution<br>Net: server control mode.<br>Factory set as: AutoCT Ratio0000-9999EX.500/5 is set to 100, factory<br>setting is 100Power Factor0.80~1.00The target power factor is set.<br>When the power factor of the<br>power network is lower than this<br>set according<br>to the actual<br>situation on<br>the spot<br>range. Set to 0.94.This value is<br>set according<br>to the actual<br>situation on<br>the spot<br>range. Set to 0.90.0, that is, no<br>overcompensation is allowed.<br>factory setting 0Cut off Kvar00.0-99.9The terminal detects the delay<br>between the start of the power<br>capacitor switching instruction.<br>Factory setting: 10 sCutoff Delay000s-999sRefers to the time between the<br>removal of the same set of<br>capacitors and another input.<br>Factory setting: 10 sNumber of<br>Capacitors0-28Network number set, factory<br>setting: 20                                                                                                    |            |              |              | Operation mode of reactive        |                 |
| Mode of<br>Operation       Auto<br>Net       Automatic Auto: operation<br>mode, reactive power<br>compensation automatic<br>execution<br>Net: server control mode.<br>Factory set as: Auto         CT Ratio       0000~9999       EX.500/5 is set to 100, factory<br>setting is 100         Power Factor       0.80~1.00       The target power factor is set.<br>When the power factor of the<br>power network is lower than this<br>set according<br>value, the terminal will make<br>the power factor of the power<br>factor of the power<br>intervork reach the target value<br>range. Set to 0.94       This value is<br>set according<br>to the actual<br>to the actual<br>the spot<br>range. Set to 0.94         Cut off Kvar       00.0~99.9       Usually set to 000.0, that is, no<br>overcompensation is allowed.<br>factory setting 0       Image: Set to 0.94         Output Delay       000s~999s       The terminal detects the delay<br>between the start of the power<br>capacitor and the actual power<br>capacitor and the actual power<br>capacitor and the actual power<br>capacitors witching instruction.<br>Factory setting: 10 s       This time<br>should not be<br>to short         Number of<br>Capacitors       0~28       Network number set, factory<br>setting: 20       This time                                                                                                    |            |              |              | power compensation:               |                 |
| Mode of<br>OperationAuto<br>Netmode, reactive power<br>compensation automatic<br>execution<br>Net: server control mode.<br>Factory set as: AutoCT Ratio0000-9999EX.500/5 is set to 100, factory<br>setting is 100Power Factor0.80~1.00The target power factor is set.<br>When the power factor of the<br>power network is lower than this<br>situation on<br>the spot<br>range. Set to 0.94This value is<br>set according<br>to the actual<br>situation on<br>the spotCompensate0.00-99.9Usually set to 0000, that is, no<br>overcompensation is allowed.<br>factory setting: 10 sCut off Kvar00.0-99.9The terminal detects the delay<br>between the start of the power<br>capacitor switching instruction.<br>Factory setting: 10 sOutput Delay000s-999sThe terminal detects the delay<br>between the start of the power<br>capacitor switching instruction.<br>Factory setting: 10 sCut off Delay000s-999sRefers to the time between the<br>removal of the same set of<br>capacitors and another input.<br>Factory setting: 20This time<br>should not be<br>too short                                                                                                    |            |              |              | Automatic Auto: operation         |                 |
| OperationNetcompensation automatic<br>execution<br>Net: server control mode.<br>Factory set as: AutoCT Ratio0000~9999EX.500/5 is set to 100, factory<br>setting is 100Power Factor0.80~1.00The target power factor of the<br>power network is lower than this<br>value, the terminal will make<br>the power factor of the power<br>network reach the target value<br>range. Set to 0.94This value is<br>set according<br>to the actual<br>situation on<br>the spotCompensateOutput Delay000s~999Usually set to 000.0, that is, no<br>over compensation is allowed.<br>factory setting 0Output Delay000s~999sThe terminal detects the delay<br>between the start of the power<br>capacitor switching instruction.<br>Factory setting: 10 sCut off Delay000s~999sRefers to the time between the<br>removal of the same set of<br>capacitors and another input.<br>Factory setting: 60sThis time<br>should not be<br>too short                                                                                                    |            | Mode of      | Auto<br>Net  | mode, reactive power              |                 |
| Compensate       Image: CT Ratio       0000~9999       EX.500/5 is set to 100, factory setting is 100         Power Factor       0.80~1.00       The target power factor of the power factor of the power capacitor switching instruction. Factory setting: 10 s         Output Delay       000s~999s       The terminal detects the delay between the start of the power capacitor switching instruction. Factory setting: 10 s         Cutoff Delay       000s~999s       Refers to the time between the removal of the same set of capacitors and another input. Factory setting: 60s       This time should not be too short         Number of Capacitors       0~28       Network number set, factory                                                                                                    |            | Operation    |              | compensation automatic            |                 |
| Image: Compensate         Image: Compensate         Net: server control mode.<br>Factory set as: Auto         Image: Compensate           Compensate         CT Ratio         0000-9999         EX.500/5 is set to 100, factory<br>setting is 100         The target power factor is set.<br>When the power factor of the<br>power network is lower than this<br>value, the terminal will make<br>the power factor of the apower<br>network reach the target value<br>range. Set to 0.94         This value is<br>set according<br>to the actual<br>situation on<br>the spot           Cut off Kvar         00.0-99.9         Overcompensation is allowed.<br>factory setting 0         The terminal detects the delay<br>between the start of the power<br>capacitor switching instruction.<br>Factory setting: 10 s           Cut off Delay         000s-999s         Refers to the time between the<br>removal of the same set of<br>capacitors and another input.<br>Factory setting: 60s         This time<br>should not be<br>too short           Number of<br>Capacitors         0-28         Network number set, factory<br>setting: 20         The setting: 20                                                                                                    |            |              |              | execution                         |                 |
| CompensateImage: CT Ratio0000-9999EX.500/5 is set to 100, factory<br>setting is 100Power Factor0.80~1.00The target power factor is set.<br>When the power factor of the<br>power network is lower than this<br>value, the terminal will make<br>the power factor of the power<br>network reach the target value<br>range. Set to 0.94This value is<br>set according<br>to the actual<br>situation on<br>the spotCut off Kvar00.0~99.9Usually set to 000.0, that is, no<br>overcompensation is allowed.<br>factory setting 0The terminal detects the delay<br>between the start of the power<br>capacitor switching instruction.<br>Factory setting: 10 sCut off Delay000s-999sRefers to the time between the<br>removal of the same set of<br>capacitors and another input.<br>Factory setting: 60sThis time<br>should not be<br>to short                                                                                                    |            |              |              | Net: server control mode.         |                 |
| CT Ratio0000-9999EX.500/5 is set to 100, factory<br>setting is 100Power Factor0.80~1.00The target power factor is set.<br>When the power factor of the<br>power network is lower than this<br>value, the terminal will make<br>the power factor of the power<br>network reach the target value<br>range. Set to 0.94This value is<br>set according<br>to the actual<br>situation on<br>the spotCompensate0.00~99.9Usually set to 000, that is, no<br>overcompensation is allowed.<br>factory setting 0Output Delay000s~999sThe terminal detects the delay<br>between the start of the power<br>capacitor and the actual power<br>capacitor switching instruction.<br>Factory setting: 10 sCutoff Delay000s~999sRefers to the time between the<br>removal of the same set of<br>capacitors and another input.<br>Factory setting: 60sThis time<br>should not be<br>too short                                                                                                    |            |              |              | Factory set as: Auto              |                 |
| CT Ratio0000-9999setting is 100setting is 100The target power factor is set.<br>When the power factor of the<br>power network is lower than this<br>set according<br>value, the terminal will make<br>the power factor of the power<br>network reach the target value<br>range. Set to 0.94This value is<br>set according<br>to the actual<br>situation on<br>the spotCompensateCut off Kvar00.0~99.9Usually set to 000.0, that is, no<br>overcompensation is allowed.<br>factory setting 0Cut off Kvar00.0~99.9The terminal detects the delay<br>between the start of the power<br>capacitor switching instruction.<br>Factory setting: 10 sCutoff Delay000s~999sRefers to the time between the<br>removal of the same set of<br>capacitors and another input.<br>Factory setting: 60sNumber of<br>Capacitors0~28Network number set, factory<br>setting: 20                                                                                                    |            |              |              | EX.500/5 is set to 100, factory   |                 |
| CompensateThe target power factor is set.<br>When the power factor of the<br>power network is lower than this<br>set according<br>to the actual<br>situation on<br>network reach the target value<br>range. Set to 0.94This value is<br>set according<br>to the actual<br>situation on<br>the spotCompensateCut off Kvar00.0~99.9Usually set to 000.0, that is, no<br>overcompensation is allowed.<br>factory setting 0Usually set to 000.0, that is, no<br>overcompensation is allowed.<br>factory setting 0Output Delay000s~999sThe terminal detects the delay<br>between the start of the power<br>capacitor switching instruction.<br>Factory setting: 10 sThis time<br>should not be<br>to shortCutoff Delay000s~999sRefers to the time between the<br>removal of the same set of<br>capacitors and another input.<br>Factory setting: 60sThis time<br>should not be<br>                                                                                                    |            | CT Ratio     | 0000~99999   | setting is 100                    |                 |
| CompensatePower Factor0.80~1.00When the power factor of the<br>power network is lower than this<br>value, the terminal will make<br>the power factor of the power<br>network reach the target value<br>range. Set to 0.94This value is<br>set according<br>to the actual<br>situation on<br>the spotCompensateCut off Kvar00.0~99.9Usually set to 000.0, that is, no<br>overcompensation is allowed.<br>factory setting 0Image: Set to 0.94Output Delay000s~999sThe terminal detects the delay<br>between the start of the power<br>capacitor switching instruction.<br>Factory setting: 10 sImage: Set to 0.94Cut off Delay000s~999sRefers to the time between the<br>removal of the same set of<br>capacitors and another input.<br>Factory setting: 60sThis time<br>should not be<br>to oshort                                                                                                    |            |              |              | The target power factor is set.   |                 |
| CompensatePower Factor0.80~1.00power network is lower than this<br>value, the terminal will make<br>the power factor of the power<br>network reach the target value<br>range. Set to 0.94set according<br>to the actual<br>situation on<br>the spotCut off Kvar00.0~99.9Usually set to 000.0, that is, no<br>overcompensation is allowed.<br>factory setting 0                                                                                                    |            |              |              | When the power factor of the      | This value is   |
| CompensatePower Factor0.80~1.00value, the terminal will make<br>the power factor of the power<br>network reach the target value<br>range. Set to 0.94to the actual<br>situation on<br>the spotCut off Kvar00.0~99.9Usually set to 000.0, that is, no<br>overcompensation is allowed.<br>factory setting 0                                                                                                    |            |              |              | power network is lower than this  | set according   |
| Compensate       the power factor of the power network reach the target value range. Set to 0.94       situation on the spot         Cut off Kvar       00.0~99.9       Usually set to 000.0, that is, no overcompensation is allowed. factory setting 0       situation on the spot         Output Delay       000s~999s       The terminal detects the delay between the start of the power capacitor and the actual power capacitor switching instruction. Factory setting: 10 s       This time should not be removal of the same set of capacitors and another input. Factory setting: 60s         Number of Capacitors       0~28       Network number set, factory setting: 20       This top setting: 20                                                                                                    |            | Power Factor | 0.80~1.00    | value, the terminal will make     | to the actual   |
| Compensatenetwork reach the target value<br>range. Set to 0.94the spotCut off Kvar00.0~99.9Usually set to 000.0, that is, no<br>overcompensation is allowed.<br>factory setting 0Image: Set to 0.94Output Delay000s~99.9The terminal detects the delay<br>between the start of the power<br>capacitor and the actual power<br>capacitor switching instruction.<br>Factory setting: 10 sImage: Set to 0.94Cut off Delay000s~999sRefers to the time between the<br>removal of the same set of<br>capacitors and another input.<br>Factory setting: 60sThis time<br>should not be<br>too shortNumber of<br>Capacitors0~28Network number set, factory<br>setting: 20Network number set, factory<br>setting: 20                                                                                                    |            |              |              | the power factor of the power     | situation on    |
| Image: Set to 0.94Image: Set to 0.94Cut off Kvar00.0~99.9Usually set to 000.0, that is, no<br>overcompensation is allowed.<br>factory setting 0Output Delay000s~999sThe terminal detects the delay<br>between the start of the power<br>capacitor and the actual power<br>capacitor switching instruction.<br>Factory setting: 10 sCutoff Delay000s~999sRefers to the time between the<br>removal of the same set of<br>capacitors and another input.<br>Factory setting: 60sThis time<br>should not be<br>too shortNumber of<br>Capacitors0~28Network number set, factory<br>setting: 20Network number set, factory<br>setting: 20                                                                                                    | Compensate |              |              | network reach the target value    | the spot        |
| Cut off Kvar00.0~99.9Usually set to 000.0, that is, no<br>overcompensation is allowed.<br>factory setting 0Output Delay000s~999sThe terminal detects the delay<br>between the start of the power<br>capacitor and the actual power<br>capacitor switching instruction.<br>Factory setting: 10 sCutoff Delay000s~999sRefers to the time between the<br>removal of the same set of<br>capacitors and another input.<br>Factory setting: 60sThis time<br>should not be<br>too shortNumber of<br>Capacitors0~28Network number set, factory<br>setting: 20Network number set, factory<br>setting: 20                                                                                                    | 1          |              |              | range. Set to 0.94                | -               |
| Cut off Kvar00.0~99.9overcompensation is allowed.<br>factory setting 0Output Delay000s~999sThe terminal detects the delay<br>between the start of the power<br>capacitor and the actual power<br>capacitor switching instruction.<br>Factory setting: 10 sCutoff Delay000s~999sRefers to the time between the<br>removal of the same set of<br>capacitors and another input.<br>Factory setting: 60sThis time<br>should not be<br>too shortNumber of<br>Capacitors0~28Network number set, factory<br>setting: 20Network number set, factory<br>setting: 20                                                                                                    |            |              |              | Usually set to 000.0, that is, no |                 |
| Output Delay000s~999sThe terminal detects the delay<br>between the start of the power<br>capacitor and the actual power<br>capacitor switching instruction.<br>Factory setting: 10 sThis time<br>should not be<br>too shortCutoff Delay000s~999sRefers to the time between the<br>removal of the same set of<br>capacitors and another input.<br>Factory setting: 60sThis time<br>should not be<br>too shortNumber of<br>Capacitors0~28Network number set, factory<br>setting: 20Network number set, factory<br>setting: 20                                                                                                    |            | Cut off Kvar | 00.0~99.9    | overcompensation is allowed.      |                 |
| Output Delay000s~999sThe terminal detects the delay<br>between the start of the power<br>capacitor and the actual power<br>capacitor switching instruction.<br>Factory setting: 10 sCutoff Delay000s~999sRefers to the time between the<br>removal of the same set of<br>capacitors and another input.<br>Factory setting: 60sThis time<br>should not be<br>too shortNumber of<br>Capacitors0~28Network number set, factory<br>setting: 20Network number set, factory<br>setting: 20                                                                                                    |            |              |              | factory setting 0                 |                 |
| Output Delay000s~999sbetween the start of the power<br>capacitor and the actual power<br>capacitor switching instruction.<br>Factory setting: 10 sCutoff Delay000s~999sRefers to the time between the<br>removal of the same set of<br>capacitors and another input.<br>Factory setting: 60sThis time<br>should not be<br>too shortNumber of<br>Capacitors0~28Network number set, factory<br>setting: 20Network number set, factory<br>setting: 20                                                                                                    |            |              |              | The terminal detects the delay    |                 |
| Output Delay000s~999scapacitor and the actual power<br>capacitor switching instruction.<br>Factory setting: 10 sCutoff Delay000s~999sRefers to the time between the<br>removal of the same set of<br>capacitors and another input.<br>Factory setting: 60sThis time<br>should not be<br>too shortNumber of<br>Capacitors0~28Network number set, factory<br>setting: 20Image: Capacitor setting: 20                                                                                                    |            |              |              | between the start of the power    |                 |
| Cutoff Delay000s~999sRefers to the time between the<br>removal of the same set of<br>capacitors and another input.<br>Factory setting: 60sThis time<br>should not be<br>too shortNumber of<br>Capacitors0~28Network number set, factory<br>setting: 20Network number set, factory<br>setting: 20                                                                                                    |            | Output Delay | 000s~999s    | capacitor and the actual power    |                 |
| Cutoff Delay000s~999sRefers to the time between the<br>removal of the same set of<br>capacitors and another input.<br>Factory setting: 60sThis time<br>should not be<br>too shortNumber of<br>Capacitors0~28Network number set, factory<br>setting: 20Image: Capacitory setting: 20                                                                                                    |            |              |              | capacitor switching instruction.  |                 |
| Cutoff Delay000s~999sRefers to the time between the<br>removal of the same set of<br>capacitors and another input.<br>Factory setting: 60sThis time<br>should not be<br>too shortNumber of<br>Capacitors0~28Network number set, factory<br>setting: 20Image: Capacitory<br>setting: 20                                                                                                    |            |              |              | Factory setting: 10 s             |                 |
| Cutoff Delay000s~999sremoval of the same set of<br>capacitors and another input.<br>Factory setting: 60sThis time<br>should not be<br>too shortNumber of<br>Capacitors0~28Network number set, factory<br>setting: 20Image: Capacitor setting: 20                                                                                                    |            |              |              | Refers to the time between the    |                 |
| Cutoff Delay000s~999scapacitors and another input.<br>Factory setting: 60sshould not be<br>too shortNumber of<br>Capacitors0~28Network number set, factory<br>setting: 20                                                                                                    |            |              | 000 000      | removal of the same set of        | I his time      |
| Number of<br>Capacitors0~28Network number set, factory<br>setting: 20too short                                                                                                    |            | Cutoff Delay | 000s~999s    | capacitors and another input.     | snould not be   |
| Number of<br>Capacitors0~28Network number set, factory<br>setting: 20                                                                                                    |            |              |              | Factory setting: 60s              | too short       |
| Capacitors 0~28 setting: 20                                                                                                    |            | Number of    | 0.00         | Network number set, factory       |                 |
|                                                                                                    |            | Capacitors   | 0~28         | setting: 20                       |                 |

|               |                       |                          | When under voltage, the             |
|---------------|-----------------------|--------------------------|-------------------------------------|
|               |                       |                          | controller is removed at a speed    |
|               |                       |                          | of 0.5 seconds. There is no         |
|               |                       |                          | return voltage after under          |
|               | Pressure Loss Set     | 000~999V                 | voltage, so long as the voltage is  |
|               |                       |                          | higher than the under voltage       |
|               |                       |                          | value, it is immediately            |
|               |                       |                          | re-entered. Factory setting:        |
|               |                       |                          | 180V                                |
|               |                       |                          | When overvoltage, the capacitor     |
|               |                       |                          | is removed at a speed of 0.5        |
|               |                       |                          | seconds. After overvoltage, the     |
|               | Overpressure          |                          | voltage will only be re-entered if  |
|               | Setting               | 000~999V                 | it reaches 5V, below the            |
|               | 6                     |                          | overvoltage value (5V is the        |
|               |                       |                          | return voltage). Factory setting:   |
|               |                       |                          | 265V                                |
|               |                       |                          | When the total voltage              |
|               |                       |                          | distortion rate is greater than the |
|               |                       |                          | set value the capacitor is          |
|               | Voltage               |                          | removed at a speed of 0.5           |
|               | Distortion            | 00.0%~99.9%              | seconds and only when the           |
|               |                       |                          | distortion rate is within the set   |
|               |                       |                          | value will it be re entered         |
|               |                       |                          | Factory setting: 20%                |
|               |                       |                          | When the total distortion rate of   |
|               | Current<br>Distortion | 00.0%~99.9%              | when the total distortion rate of   |
|               |                       |                          | the current is greater than the set |
|               |                       |                          | value, the capacitor is removed     |
|               |                       |                          | at a speed of 0.5 seconds, and      |
|               |                       |                          | only when the distortion rate is    |
|               |                       |                          | within the set value will it be     |
|               |                       |                          | re-entered. Factory setting: 20%    |
|               | Baud Rate             | 1200, 4800, 9600, 19200, | Communication baud rate set,        |
|               | Daud Kate             | 38400, 195200            | Factory setting: 38400              |
|               |                       | NONE(No shock bit)       |                                     |
|               | Chaolz Dit            | ODD(ODD shash bit)       | Check bit setting, factory          |
| Communication | Спеск вн              |                          | setting: NONE( no check bit)        |
| communication |                       | EVEN(EVEN check bit)     |                                     |
|               | Stop Bit              | 1bit                     | Stop bit setting, factory setting:  |
|               | зюр вп                | 2bit                     | 1 bit                               |
|               | Communication         | 405                      | 405 DS 405                          |
|               | Mode                  | 485                      | 485: KS 485 communication           |
|               |                       |                          | Choose whether to use the U         |
| Collection    | Storage U Disk        | Y/N                      | disk to collect data. Factory       |
|               |                       |                          | setting: N                          |
|               |                       |                          | Select whether to clear the         |
|               | Storage Zero          | Y/N                      | storage. Factory setting: N         |
|               |                       |                          |                                     |

|         |                            |           | Set the voltage overrun           |
|---------|----------------------------|-----------|-----------------------------------|
|         | Voltage Upper<br>Limit     |           | threshold for counting the        |
|         |                            | 0-999V    | voltage overrun time. Factory     |
|         |                            |           | setting: 260V                     |
|         |                            |           | Set the voltage limit threshold   |
|         | Lower Limit                | 0.0001/   |                                   |
|         | Voltage                    | 0-9997    | for counting the voltage limit    |
|         |                            |           | time. Factory setting: 180V       |
|         |                            |           | Set the current overrun           |
|         | Current Upper              | 0-999A    | threshold for counting the        |
|         | Limit                      |           | current overrun time. Factory     |
|         |                            |           | setting: 110A                     |
|         |                            |           | It is used to calculate the       |
|         | Harmonic Upper             | 1~99%     | maximum time of total             |
|         | Limit                      | 1-5570    | harmonic of voltage and current.  |
|         |                            |           | Factory setting: 20%              |
|         |                            |           | Set the environmental             |
|         |                            |           | temperature over the upper limit  |
|         | Temperature                | 0.00.00   | threshold for statistics of the   |
|         | Upper Limit                | 0~99 °C   | environmental temperature over    |
|         |                            |           | the upper limit time. Factory     |
|         |                            |           | setting: 80 °C                    |
|         | Temperature<br>Lower Limit |           | Set the threshold of ambient      |
|         |                            | 0~99 ℃    | temperature over the lower limit  |
| Dagarda |                            |           | for statistics of ambient         |
| Records |                            |           | temperature over the lower limit  |
|         |                            |           | time. Factory setting: 10°C       |
|         |                            | 20~130%   | Set the load rate upper limit     |
|         | Upper Load                 |           | threshold to count the load rate  |
|         | Limit                      |           | over the upper limit time         |
|         |                            |           | Eactory setting: 100 %            |
|         |                            |           | Sat the lead rate lower limit     |
|         | LowerLoad                  |           | threshold to count the load rate  |
|         | Limit                      | 1~100%    | aven the lower limit time         |
|         |                            |           | E stam stime 0000                 |
|         |                            |           | Factory setting: 099%             |
|         |                            | 1~15%     | Set the balance upper limit       |
|         | Balance Cap                |           | threshold for statistical balance |
|         | -                          |           | upper limit time. Factory         |
|         |                            |           | setting: 15%                      |
|         |                            |           | The upper limit threshold of      |
|         | COS Upper                  | 0.00~1.00 | power factor is set to calculate  |
|         | Limit                      | 0.00-1.00 | the upper limit time of power     |
|         |                            |           | factor. Factory setting: 0.19     |
|         |                            |           | Set the lower limit threshold of  |
|         | COS Lower<br>Limit         | 0.00~1.00 | power factor for statistics of    |
|         |                            |           | power factor over the lower       |
|         |                            |           | limit time. Factory setting: 0.10 |
|         | COS Interval 1             | 00~99min  | When all capacitors are cut, the  |

|       |                        |            | power factor of the power          |                   |
|-------|------------------------|------------|------------------------------------|-------------------|
|       |                        |            | network is higher than the target  |                   |
|       |                        |            | value and is capacitive reactive   |                   |
|       |                        |            | power. When the maintenance        |                   |
|       |                        |            | time of this condition exceeds     |                   |
|       |                        |            | this value, it is judged that      |                   |
|       |                        |            | overcompensation occurs.           |                   |
|       |                        |            | When all capacitors are put into   |                   |
|       |                        |            | operation, the power factor of     |                   |
|       |                        |            | the power network is lower than    |                   |
|       | COS Internel 2         | 00.00      | the target value and is inductive  |                   |
|       | COS Interval 2         | 00~99min   | reactive power. When the           |                   |
|       |                        |            | maintenance time of this           |                   |
|       |                        |            | condition exceeds this value, the  |                   |
|       |                        |            | under compensation occurs.         |                   |
|       | Memory Time            | 000~999min | Set the storage interval for curve |                   |
|       |                        |            | recording data. Factory setting:   |                   |
|       |                        |            | 15 min                             |                   |
|       | Electricity to<br>Zero | Y/N        | Electric energy return to zero     | <b>T1</b> : 41: 1 |
|       |                        |            | setting item, when Y, all          | This setting is   |
|       |                        |            | electrical energy zero.            | prudent           |
|       |                        |            | Can modify the current year,       |                   |
|       |                        | 0000~9999  | month, day timely, minutes,        |                   |
| Clock |                        |            | seconds, after the modification    |                   |
|       |                        |            | press the ENT key, the clock       |                   |
|       |                        |            | automatically saved.               |                   |

### 6.4 System Information View

| Hardver: A001    |
|------------------|
| Softver: S002    |
| Sn: 201412010001 |
| Edition: 1.0.0.1 |

Hardver: hardware version; Softver: software version; Sn: product serial number; Edition: version

## 6.5 Restoration of factory settings

Under the main menu long press " $\uparrow$ " key, enter the recovery factory settings, press " $\leftarrow$ " key to confirm the recovery factory value. Be careful! )

## 7 Random attachments, maintenance and attention

## 7.1 Random annexes

This device random accessories instructions, please check after the user open the box, if there is any discrepancy can contact the manufacturer.

## 7.2 Transport and storage

①Transport and handling should not be severely impacted.

②Storage ambient temperature is -25-70°C, relative humidity is not more than 85, no corrosive gas in the air.

## 7.3 maintenance

During the operation of the device, observe the working state regularly. If there is any abnormal situation, please stop and check immediately, or contact the manufacturer.

## 7.4 Matters need attention

①This device is strictly prohibited for non-electricians to operate and use.

②Before installation and use, the pre-connected grid voltage should be measured, strictly in accordance with the requirements of power management.

③M aintenance, must first power failure, and so on connected capacitors discharge before carrying out.

## 8 Ordering instruction

- 1. Please specify the product model name, quantity.
- 2. Supply address and time.
- 3. Please explain special requirements in advance.

## 1 General

**ARC LCD power factor automatic compensation controller** adopts high performance MCU as the core and high precision electric quantity special chip. It is a compensator with reactive power as the sampling physical quantity. The controller can operate reliably in any harsh power grid environment such as large harmonic, non-sinusoidal current, strong interference and so on. The advanced and unique adaptive function ensures the safety of the power capacitor, realizes the automatic and stable switching of the capacitor compensation cabinet, and effectively improves the power factor of the power grid. It is an ideal choice for the low voltage distribution system to compensate the reactive power controller.

2 Operating standard

JB/T 9663-2013 Low Voltage Reactive Power Automatic Compensation Controller.

3 Model specification

With communication C (R-C-L Type):

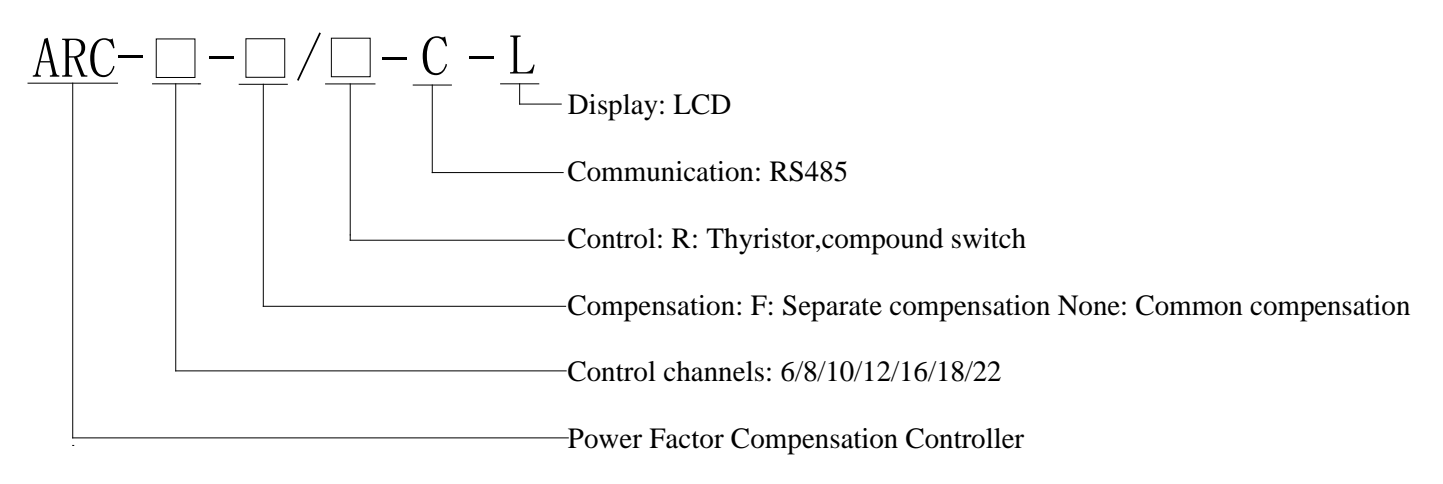

| Communication        | Product Model                         | Method of Compensation | Switch Type         |
|----------------------|---------------------------------------|------------------------|---------------------|
| With                 | ARC-6 (8, 10, 12, 16, 18, 22) F/R-C-L | Separate compensation  | Thyristor,          |
| Communication<br>(C) | ARC-6 (8, 10, 12, 16, 18, 22) /R-C-L  | Common compensation    | composite<br>switch |

|                  | ARC-6 (8, 10, 12, 16, 18, 24) F/R-L | Separate compensation | Thyristor, |
|------------------|-------------------------------------|-----------------------|------------|
|                  |                                     | Common compensation   | composite  |
| No               | AKC-0 (8, 10, 12, 10, 18, 24) /K-L  | Common compensation   | switch     |
| Communication(C) | ARC-6 (8, 10, 12, 16, 18) F/J-L     | Separate compensation |            |
|                  | ARC-6 (8, 10, 12, 16, 18) /J-L      | Common compensation   | contactor  |

Note: when the controller is controlled by contactor, the maximum number of control paths is 18.

Table 2 Functional overview

| Product Model | Basic Functions, Characteristics                                                  |  |  |  |
|---------------|-----------------------------------------------------------------------------------|--|--|--|
|               | • large screen color LCD, Chinese display, graphical interface and menu           |  |  |  |
|               | operation and settings, data hold when power is lost;                             |  |  |  |
|               | • can display the voltage, current, power factor, reactive power, active power of |  |  |  |
|               | the power network; can display the content of each harmonic; display the          |  |  |  |
|               | running state of the capacitor and the capacitor bank that can be put into        |  |  |  |
|               | operation, and display the on-off state of each capacitor bank;                   |  |  |  |
|               | • can be equal capacity cast cut, but also according to the proportion of cast    |  |  |  |
|               | cut;                                                                              |  |  |  |
|               | • with automatic control, manual operation and other working methods; for the     |  |  |  |
| ARC-××/×××    | same capacity capacitor, according to the reactive power capacity to              |  |  |  |
|               | determine the switching, according to the number of times to select the           |  |  |  |
|               | number of capacitor balanced switching;                                           |  |  |  |
|               | • when the power grid voltage is too high or too low, automatically remove        |  |  |  |
|               | the capacitor alarm and lock, after the fault can automatically resume work;      |  |  |  |
|               | • Device has a variety of protection functions, such as power on protection,      |  |  |  |
|               | power off protection, overvoltage protection, under voltage protection,           |  |  |  |
|               | undercurrent protection, harmonic over-limit protection and so on.                |  |  |  |
|               | • Each output capacity is programmable.                                           |  |  |  |

## 4 Technical parameters

## 4.1 Basic parameter

Working voltage: AC 220V±20%; 50Hz±10%

Sampling voltage: AC three-phase four-wire 220V±20%, 50Hz±10%

Sampling current: AC three-phase 0-5 A

Output number: \$22 channel(use contactor up to 18 channel, no communication up to 24 channel)

Local power consumption: VA  $\leq 12$ 

Measuring sensitivity: 100mA

Measurement accuracy: Voltage: 1.0 current: 1.0 power factor: 0.5 active power: 1.0 reactive power: 2.5 Frequency: 0.1

Dimensions: 144 mm\*144mm\*92mm

Installation and Hole Size: 138 mm\*138mm

## 4.2 Working conditions

Ambient temperature: -25°C to 65°C

Altitude: m≤2000

Relative humidity: 40°C, 20-90%

Atmospheric pressure: 79.5-106.0Kpa

Environmental conditions: no conductive dust Egypt corrosive gas, no flammable and explosive medium.

## 4.3 Technical features

- control physical quantity: reactive power, small load does not produce switching oscillation;
- coding switching function: can achieve cyclic switching and a variety of coding methods;
- Full three-phase compensation, full-phase compensation, three-phase and split-phase compensation
- 5 Installation & wiring

## 5.1 Installation schematic

Step 1: As shown, gently push the controller into the open-hole instrument cabinet panel.

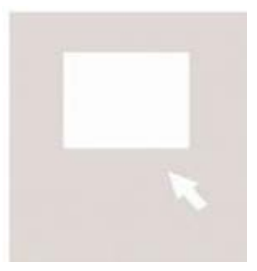

Step 2: As shown, clip the fixture into the slot on the side of the controller.

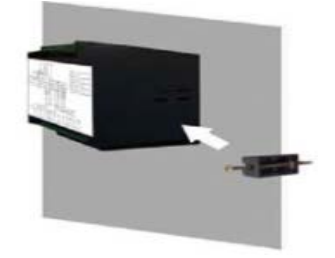

Step 3: Tighten the screws on the fastener clockwise with a screwdriver until the controller is firmly installed.

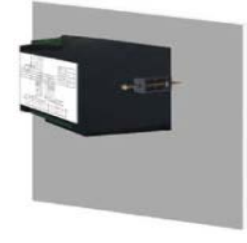

#### 5.2 Wiring

## 5.2.1 Output port definition

Separate compensation signal sampling terminal definition:

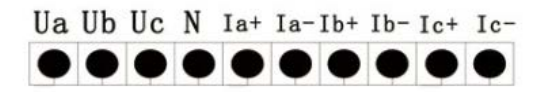

Common compensation signal sampling terminal definition

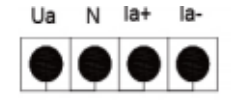

Switching output and communication terminal (communication terminal only R-C-L configuration):

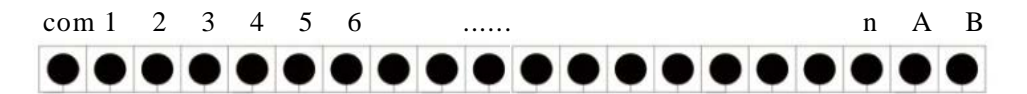

## 5.2.2 Example diagram of reactive power compensation output wiring

## 5.2.2.1 Common compensation wiring diagram with compound switch

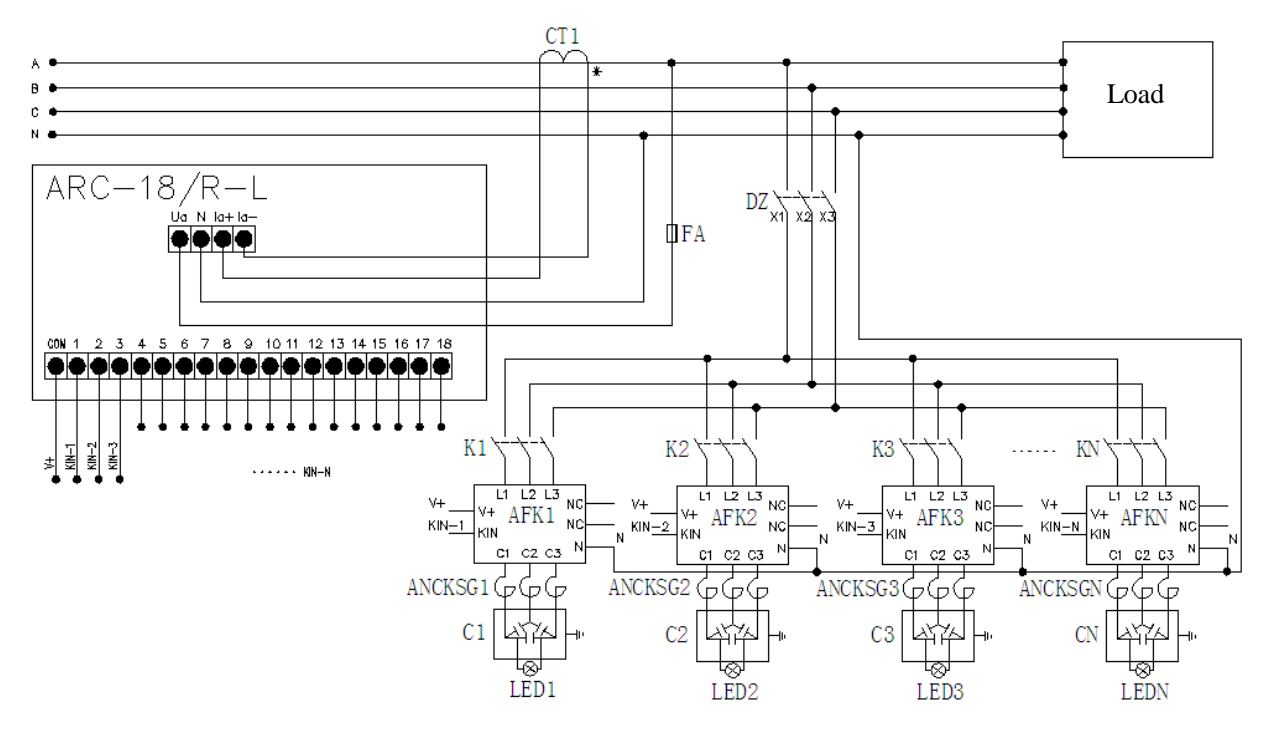

#### 5.2.2.2 Separate compensation wiring diagram with compound switch

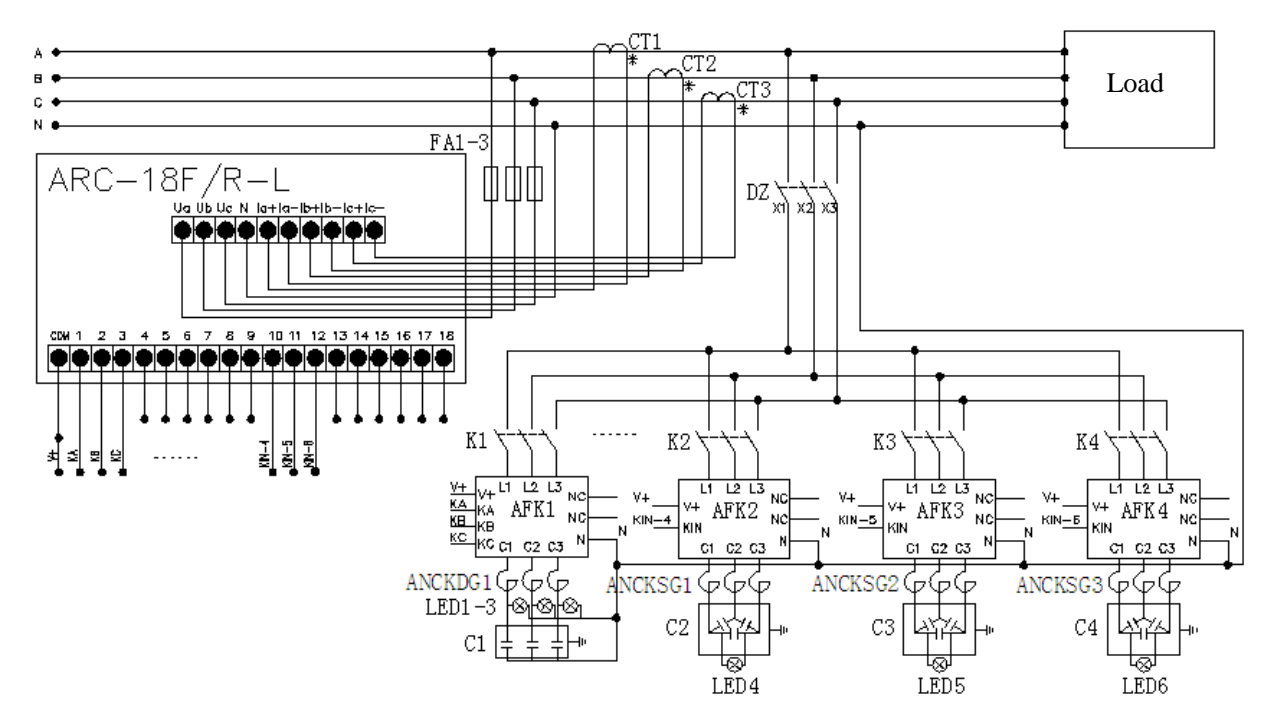

### 5.2.2.3 Common compensation wiring diagram with gate switch

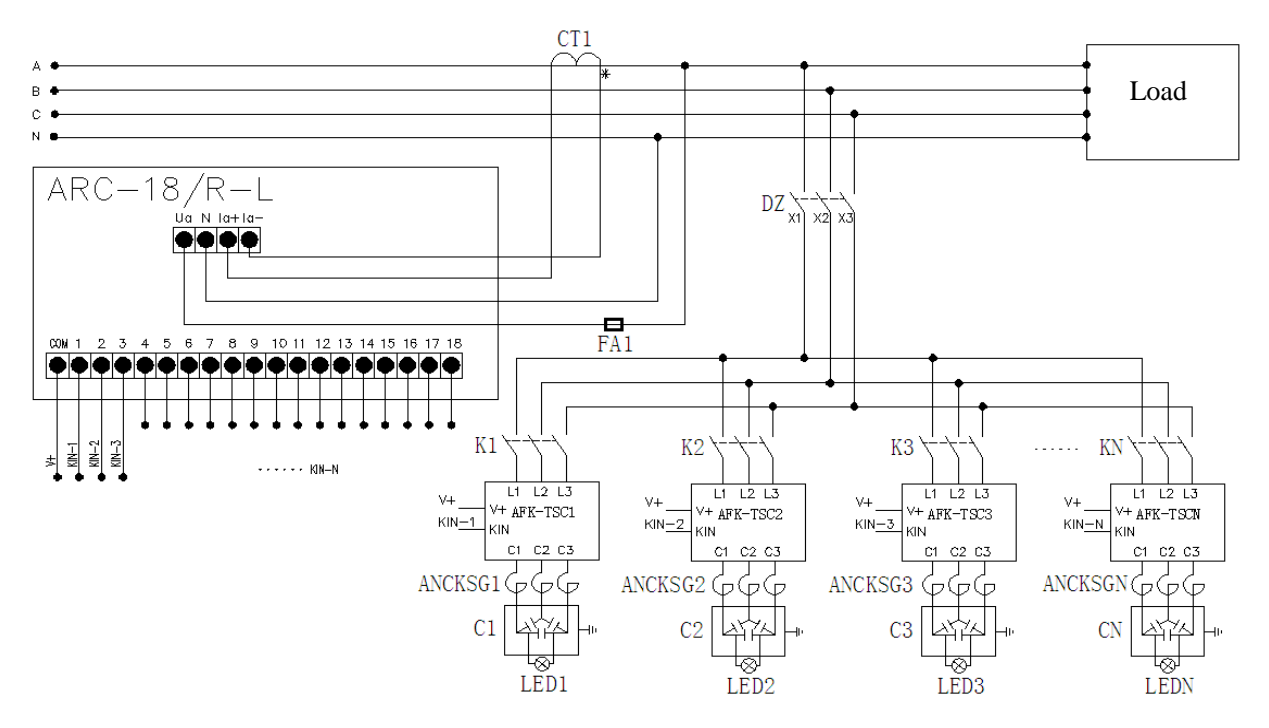

5.2.2.4 Separate compensation wiring diagram with gate switch

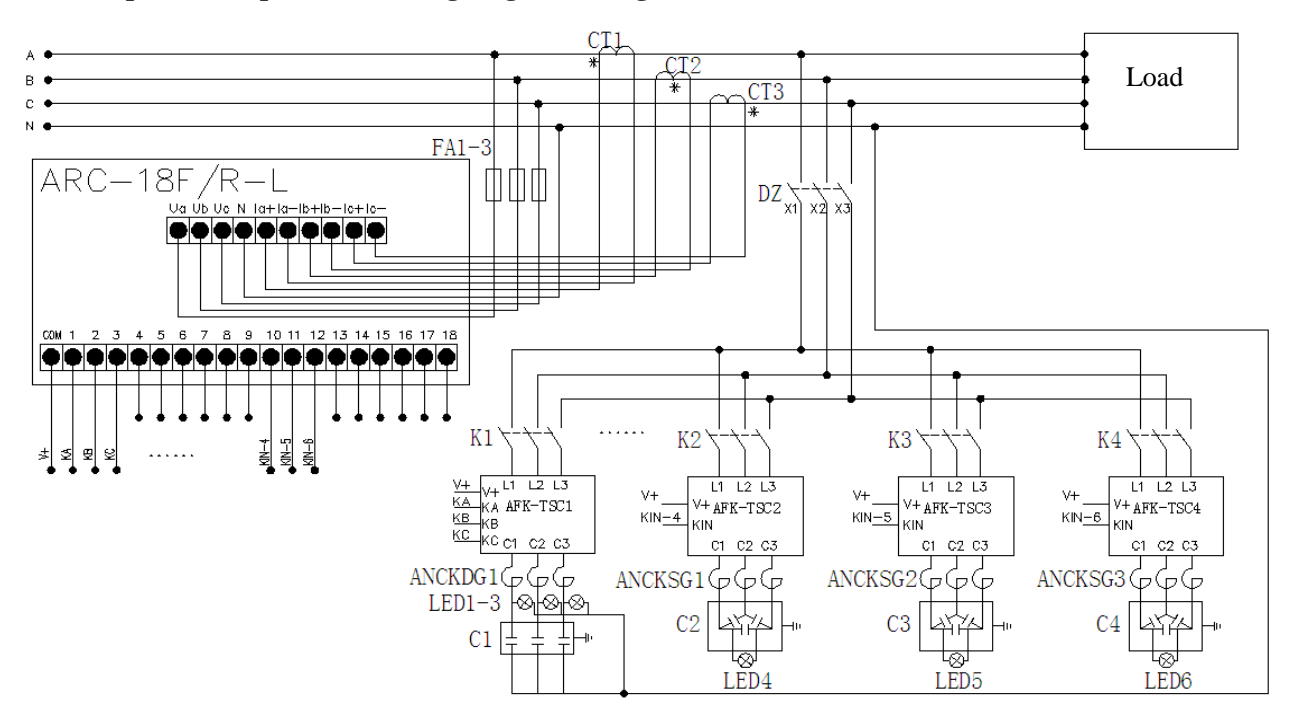

## 5.2.2.5 Common compensation wiring diagram with special contactor

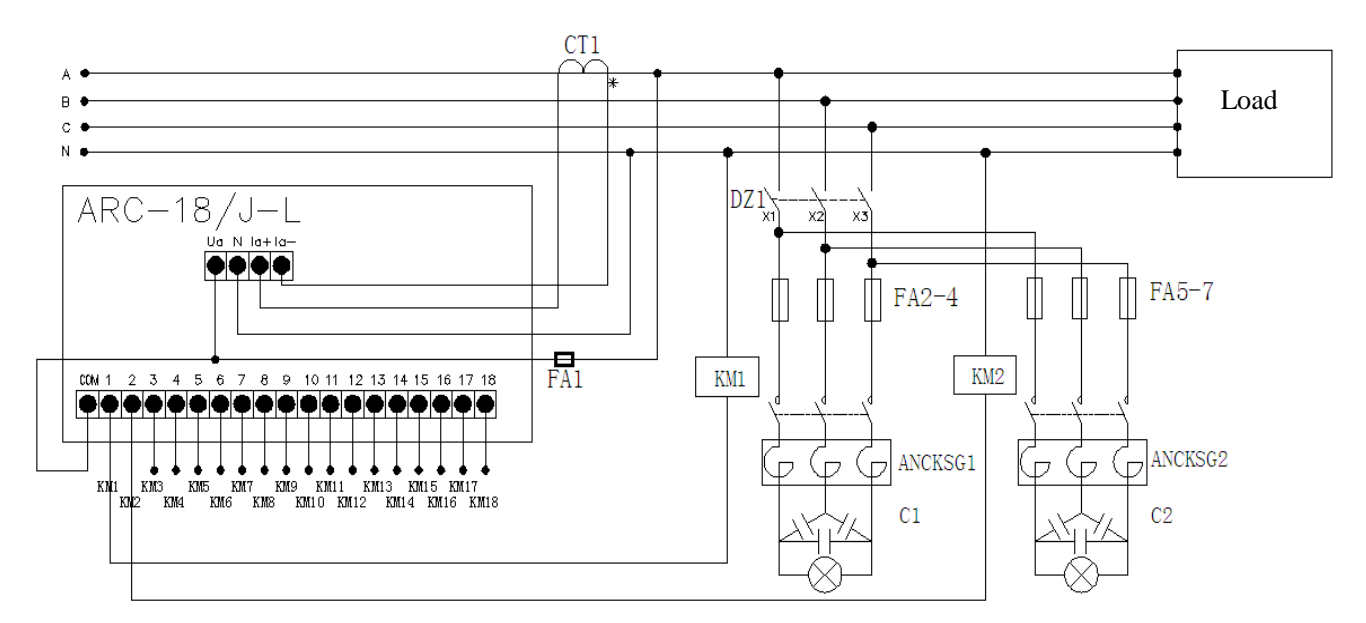

5.2.2.6 Separate compensation wiring diagram with special contactor

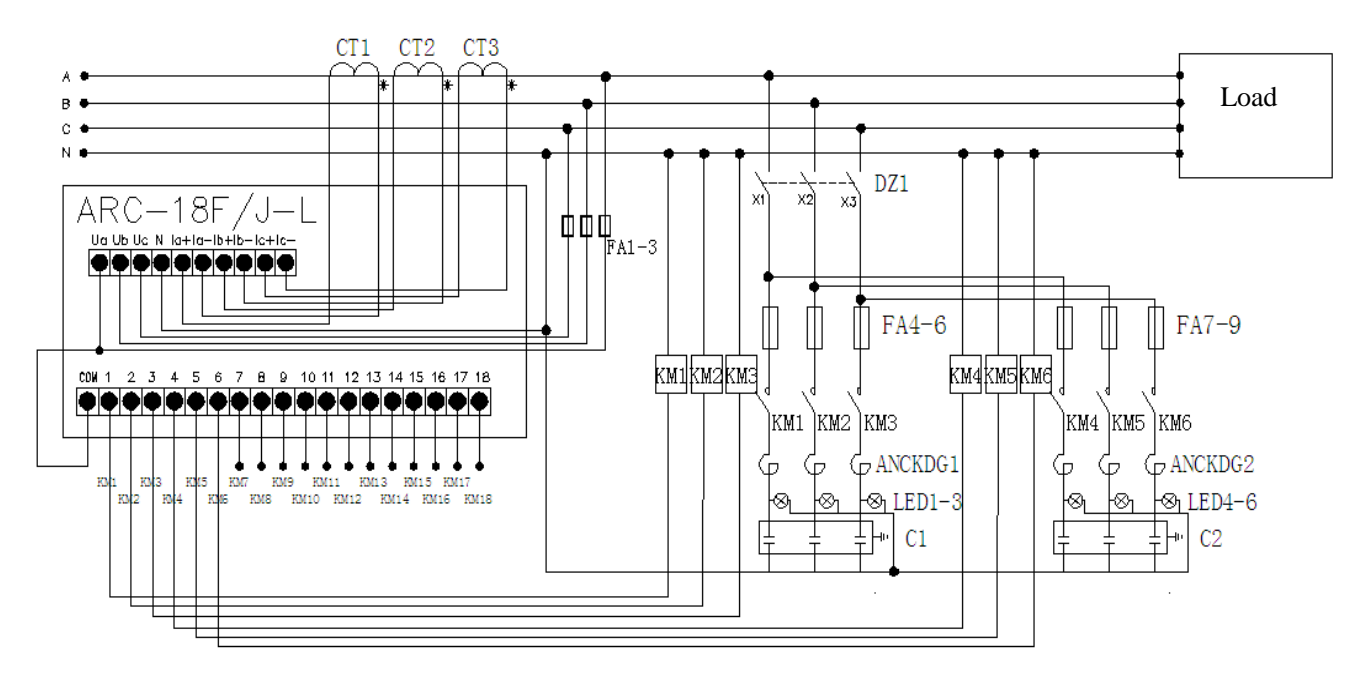

6 Operational instruction (Type R-C-L)

#### 6.1 Display panel

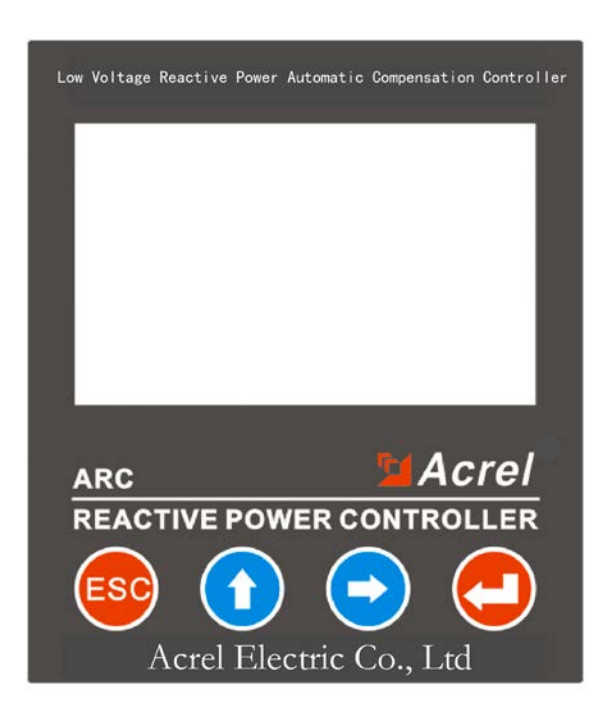

#### 6.2 Method of operation

Before starting operation, please check in turn whether the wiring is correct, whether it is grounded, whether there is a short circuit between the terminals, whether the terminals, screws and so on are loose; then send electricity to the controller.

The main menu is as follows:

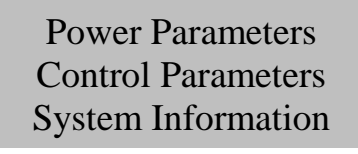

Power parameters: real-time display of power grid parameters. Including: integrated parameters (voltage, current, power factor, network capacitor), power, electricity, compensation, distortion, harmonic submenu.

Control parameters: terminal configuration parameters can be set. Including: system, compensation, communication, acquisition, recording, clock and other submenu.

System information: display the controller's current manufacturer information.

#### 6.2.1 Power Parameters menu

| Composite | Compensation |
|-----------|--------------|
| Power     | Distortion   |
| Test      | Harmonic     |

Press "ESC" key to return to the previous menu; press " $\uparrow$ ", " $\rightarrow$ " key select the menu up and down, left and right; press " $\leftarrow$ " "to confirm the settings made.

### 6.2.2 Composite

6.2.2.1 Common compensation panel

| PF                                 | 1.00  | THDu | 0.23% |  |
|------------------------------------|-------|------|-------|--|
| U                                  | 220.2 | THDi | 0.79% |  |
| Ι                                  | 50.73 | FREQ | 50Hz  |  |
| Number of networking capacitor: 00 |       |      |       |  |

PF: phase power factor; V: phase voltage; I: phase current; FREQ: grid frequency; THDu: voltage distortion rate; THDi: current distortion rate; input capacitor: current system input capacitor; press "ESC" key to return to the previous menu.

#### 6.2.2.2 Separate compensation panel

|                                | PF   | U     | Ι     |  |
|--------------------------------|------|-------|-------|--|
| Α                              | 1.00 | 220.1 | 0.000 |  |
| В                              | 1.00 | 220.2 | 0.000 |  |
| С                              | 1.00 | 220.3 | 0.000 |  |
| Number of networking capacitor |      |       |       |  |

PF: A, B, C phase power factor; U: A, B, C phase voltage; I: A, B, C phase current; number of input capacitors; press ESC" key to return to the previous menu.

#### 6.2.3 Power factor

| А | 8.81KW    | 11.02 | KVA      |  |  |
|---|-----------|-------|----------|--|--|
| В | 8.81KW    | 11.02 | 11.02KVA |  |  |
| С | 8.81KW    | 11.02 | 11.02KVA |  |  |
| Т | 26.35KW   | 32.97 | KVA      |  |  |
| А | 6.81KVar  |       | I        |  |  |
| В | 6.82KVar  | 2     | 1        |  |  |
| С | 6.83KVar  |       |          |  |  |
| т | 19.84KVar | 3     | 4        |  |  |

Three-phase active power, three-phase reactive power, three-phase apparent power, power quadrant diagram; press "ESC" key to return to the previous layer menu.

#### 6.2.4 Test

| 777                  | 7777  | $\overline{7}$ $\overline{7}$ $\overline{7}$ $\overline{7}$ |
|----------------------|-------|-------------------------------------------------------------|
| $\top$ $\top$ $\top$ |       | $\top$ $\top$ $\top$ $\top$                                 |
|                      |       |                                                             |
| 0.99                 | 220.0 | 50.06                                                       |
| 0.99                 | 0.000 | 0.000                                                       |
| 0.99                 | 0.000 | 0.000                                                       |

Press " $\uparrow$ " cursor to the left, press " $\rightarrow$ " key cursor to the right, select the capacitor circuit to be cut; press " $\downarrow$ " key to switch capacitor operation;

Press ESC" to return to the previous menu.

#### 6.2.5 Compensation

Automatic Manual

Click the "-" button to select automatic / manual to enter the capacitive switching interface:

#### Automatic compensation

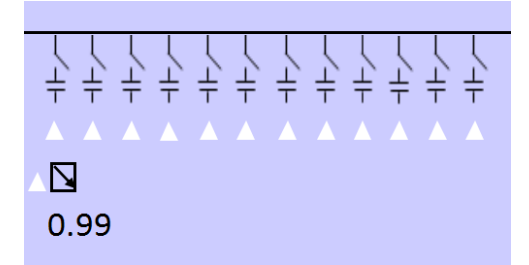

In automatic mode, the controller switches the capacitor according to the real-time power factor. Symbol:

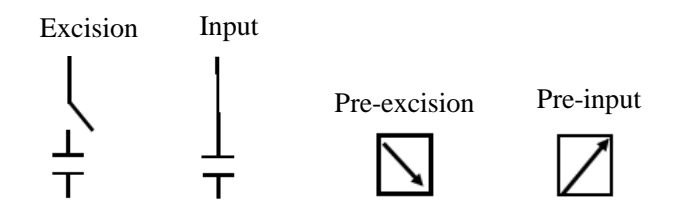

Press ESC" to return to the previous level menu.

## Manual compensation

| ↓ ↓ ↓<br>+ + + |       | +++++ |
|----------------|-------|-------|
|                |       |       |
| 0.99           | 220.0 | 50.06 |
| 0.99           | 0.000 | 0.000 |
| 0.99           | 0.000 | 0.000 |

Press " $\uparrow$ " cursor to the left, press " $\rightarrow$ " key cursor to the right, select the capacitor circuit to be cut; press " $\downarrow$ " key to switch capacitor operation; press "ESC" key to return to the previous level menu.

#### 6.2.6 Distortion:

|   | ThDu  | THDi  |
|---|-------|-------|
| Α | 0.21% | 0.00% |
| В | 0.31% | 0.00% |
| С | 0.07% | 0.00% |

A, B, C phase voltage total distortion rate; A, B, C phase current total distortion rate; press "ESC" key to return to the previous level menu.

#### 6.2.7 Harmonic

## 6.2.7.1 Common compensation harmonic panel display

|    | THDu(%) | THDi(%) |
|----|---------|---------|
| 03 | 0.43    | 0.53    |
| 05 | 0.99    | 0.81    |
| 07 | 0.66    | 0.62    |
| 09 | 0.29    | 0.50    |
| 11 | 0.38    | 0.69    |

Three-phase voltage harmonic rate; three-phase current harmonic rate;

Press "ESC" key to return to the previous layer menu, press "↑", "→" button for the number of harmonics

(voltage/current harmonics) up and down selection.

6.2.7.2 Separate compensation harmonic panel display

| THDu | (%)  |      |      |  |
|------|------|------|------|--|
|      | А    | В    | С    |  |
| 03   | 0.43 | 0.53 | 0.76 |  |
| 05   | 0.99 | 0.81 | 0.91 |  |
| 07   | 0.66 | 0.62 | 0.89 |  |
| 09   | 0.29 | 0.50 | 0.41 |  |
| 11   | 0.38 | 0.69 | 0.58 |  |

A, B, C phase voltage harmonic content rate; A, B, C phase current harmonic content rate;

Press "ESC" key to return to the previous layer menu, press " $\uparrow$ ", " $\rightarrow$ " key to select the number of harmonics (voltage/current harmonics) up and down (up to 21 harmonics) up and down.

#### 6.3 Control parameters

Select the "control parameter" in the main menu, press the " "key and display "please enter the user password ". When you enter the correct 5-bit password, you can enter the parameter setting, otherwise you will display" password error "(factory default value is : 00001).

## User input password 00000

Press " $\uparrow$ ", " $\rightarrow$ " key, can increase, reduce the number; long press " $\uparrow$ ", " $\rightarrow$ ", can quickly add and subtract the number key; press " $\leftarrow$ " key to confirm the number input.

When the password is entered correctly, enter the control parameter menu:

## System Setting Compensation Setting Capacitor Parameters

#### 6.3.1 System setting

Select system Settings in Control parameters and press "—" to enter the system Settings menu:

| CT Ratio         | 0100   |
|------------------|--------|
| User Password    | 00001  |
| Backlight Delay  | 099Sec |
| Terminal Address | 02     |

Press ESC" to return to the previous layer menu, press "↑", "→"to change.

#### 6.3.2 Compensation setting

Select Compensation Settings in Control parameters and press "-""to enter the compensation Settings menu:

| Power Factor   | 0.940  | Three-phase Road Number | 18    |
|----------------|--------|-------------------------|-------|
| Excision Kvar  | 0.00   | Under Voltage Setting   | 180V  |
| Output Delay   | 099Sec | Over Voltage Setting    | 265V  |
| Excision Delay | 040s   | Voltage Distortion      | 20.0% |

Press "ESC" key to return to the previous menu, press " $\uparrow$ ", " $\rightarrow$ " to page and corresponding compensation settings.

#### 6.3.3 Capacitor parameters

Select Capacitor Parameters in Control Parameters and press "—" to enter the Capacitor Parameters menu:

| 01Road three-phase | 020.0 |
|--------------------|-------|
| 02Road three-phase | 020.0 |
| 03Road three-phase | 020.0 |
| 04Road three-phase | 020.0 |

Press "ESC" key to return to the previous menu, press " $\uparrow$ ", " $\rightarrow$ " to page and each compensation loop capacity settings.

#### 6.4 System Information View

| Hardver: A001    |  |
|------------------|--|
| Softver: S002    |  |
| Sn: 201412010001 |  |
| Edition: 1.0.0.1 |  |

Hardver: hardware version; Softver: software version; Sn: product serial number; Edition: version

## Alarm Instructions:

- : Undress voltage icon
- : Over voltage alarm icon
- Under current alarm icon III : Harmonic alarm icon
- 7 Operating instruction (Type J(R)-L)
- 7.1 Display Panel

| Low Voltage Rea | ctive Power Automat | ic Compensation Controller |
|-----------------|---------------------|----------------------------|
|                 |                     |                            |
|                 |                     | _                          |
|                 |                     | _                          |
|                 |                     |                            |
| ARC             |                     | Acrel                      |
| REACTI          | E POWER (           | CONTROLLER                 |
| ESC             |                     | -                          |
| Ac              | rel Electric        | Co. Ltd                    |

#### 7.2 Operating method

Before starting operation, please check whether the wiring is correct, grounding, short circuit between terminals, loosening of terminals, screws, etc. After confirmation, send power to the controller

#### A. Automatic Mode

After power on, enter the automatic state.

Press the " $\uparrow$ " key to display: a phase of COS; voltage (V); current (A) F (frequency Hz); thousand (reactive power kvar);

kW (active power kw); harmonic content (%).

Perceptual or capacitive: shows the nature of the load.

Overvoltage or under voltage: the voltage exceeds the upper or lower limit set and is an alarm state.

Input or excision: the state in which the capacitor is being put into or removed.

(1) 
$$\begin{bmatrix} \cos -0.99 \\ A \\ Automatic \end{bmatrix}$$
 (6)  $\begin{bmatrix} w & 011.0 \\ A \\ Automatic \end{bmatrix}$  Capatetive   
A  $\begin{bmatrix} w & 000.2 \\ Capatetive \\ A \\ Automatic \end{bmatrix}$  (5)  $\begin{bmatrix} war & 000.2 \\ A \\ Automatic \end{bmatrix}$  Capatetive   
Current 050.3 Capatetive   
A  $\begin{bmatrix} Current & 050.3 \\ Capatetive \\ A \\ Automatic \end{bmatrix}$  (4)  $\begin{bmatrix} F50.0 \\ Capatetive \\ A \\ Automatic \end{bmatrix}$ 

B. Manual mode

As shown below:

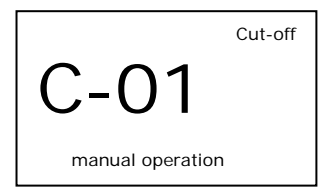

Press "ESC" key, you can see" automatic "flicker, then press " $\rightarrow$ " key until" manual "flicker, then press"  $\leftarrow$ " "key, confirm to enter" manual "mode;

Press " $\uparrow$ " key to move all the way to the left, press " $\rightarrow$ " key to move all the way to the right, press " $\leftarrow$ " key input, press " $\leftarrow$ " "key again to remove;

If the "input" is displayed, the flashing path is already in the input state, then press the " $\leftarrow$ " "key to remove; If "resect" is displayed, indicating that the flashing path is in the resected state, then press the " $\leftarrow$ " key into; Press the ESC" key to exit the manual state, when all the input is removed and entered into the automatic state.

## 7.3 Parameters setting

Press "ESC"" to see" automatic "flicker, then press " $\rightarrow$ " key until" set "flicker, then press " $\leftarrow$ " "key to enter" set "mode, follow the following settings in turn:

#### 7.3.1 Current rate setting

The current rate is the current transformer ratio sampled, first press the " $\rightarrow$ " key, when the number flashes, then press the " $\uparrow$ " key to gradually set the current rate, press the " $\leftarrow$ " "key to confirm. (Same settings below)

Factory set to 100/1000/5 set to 200.

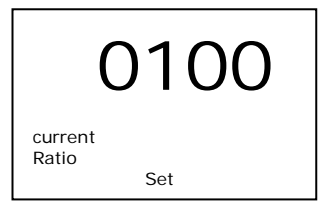

## 7.3.2 Backlight Delay Setting

The factory is set to 099 seconds.

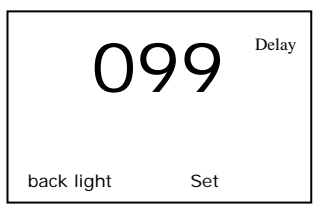

#### 7.3.3 Target Power Factor Setting

The factory is set to 0.94. Set the range to perceptual 0.8-sensitivity 1.0.

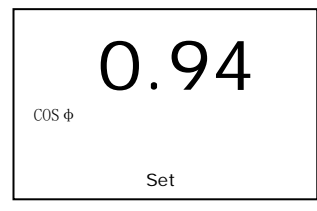

#### 7.3.4 Kvar cut-off

Usually set to 00.0, that is, no overcompensation is allowed.

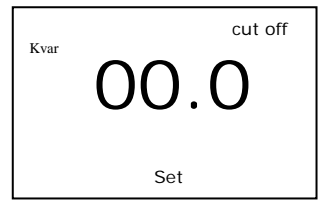

## 7.3.5 Delay setting

The factory is set to 10 seconds.

| 01  | O |
|-----|---|
| Set |   |

#### 7.3.6 Cut off Delay Setting

Namely the repeated switching delay of the same group of capacitors, press "↑" key to gradually set the time of excision delay, press "key to confirm. The factory is set to 60 seconds.

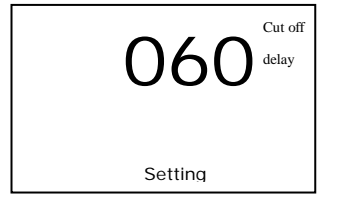

#### 7.3.7 Channel number setting

Press " $\uparrow$ " key to gradually increase the number of roads, the number of roads set will "flicker ", press " $\rightarrow$ " key number to move one bit to the right, press " $\leftarrow$ " "key to confirm the number of roads.

The number of ABC phase paths (the number of phase paths, a set of ABC phase divider to set up 3 channels) and the number of three-phase circuits, the maximum number of paths is 18.

When the total complement mode is 1: 1-18, the number of phase paths is set to 0.

Total phase compensation: 1-18 output, at this time, the total number of complementary roads set to 0;

1, 2, 3 is A, B, C phases in the first group;

4, 5, 6 is A, B, C phases in the second group;

•••••

16, 17, 18 is the A, B, C phase of the sixth group.

When the three-phase and sub-phase compensation is mixed, the number of paths can be set by the user:

For example, if the number of phased paths is 9(three groups) and the total number of complementary paths is 5,

then:

- 1, 2, 3 channels are the A, B, C phases of the first group;
- 4, 5, 6 channels are the A, B, C phases of the second phase;
- 7, 8, 9 channels are the A, B, C phase of the third group;
- Route 10-14 are three-phase.

**Note:** the number of output roads must be set according to the actual number of roads on the spot, otherwise it will cause the compensator to work abnormal.

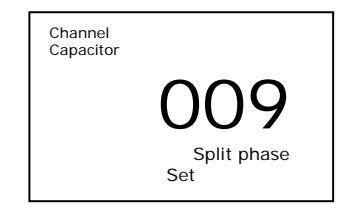

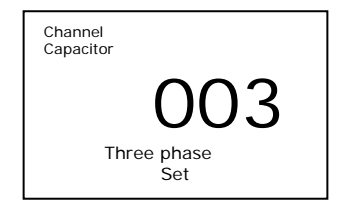

Setting up the number of shunt paths

Three-phase circuit number setting

## 7.3.8 Input Excision Code Setting

That is, coding mode, first press the " $\rightarrow$ " key, to be encoded beat, then press the " $\uparrow$ " key to gradually set the coding mode, press the " $\leftarrow$ " key to confirm.

Coding mode: coding mode 1: 1111 cycle switching mode;

Coding mode 2: 8888 custom capacity mode.

Note : 1, 1111 cycle switching coding mode capacity settings: if the phase capacitor 5 kvar, three-phase capacitor 10 kvar, then all the number of sub-complement corresponding capacitor is 5 kvar, all the common number of complementary corresponding capacity is 10 kvar;

Action steps: in the "1111" coding mode, press the "+---" key to enter the capacitive phase separation setting or capacitive three-phase setting.

2.8888 Custom capacity coding mode capacity setting: press the " $\uparrow$ " key to enter the settings submenu, the default display 0 means not to enter the settings submenu, press the " $\uparrow$ " key to change 0 to 1 to enter the submenu, you can set the capacitor capacity of each way separately to achieve better compensation effect.

Operation steps: under "8888" coding mode, press " $\leftarrow$ " "key to select "C——0" phase separation (do not enter submenu), press " $\rightarrow$ " key, " C——0" phase separation flicker, press " $\uparrow$ " key to jump to" C——1" phase separation, then press " $\leftarrow$ " key to enter capacitive phase separation settings; Press "ESC" key jump to" C——0" three-phase, press " $\rightarrow$ " key, " C——0" three-phase flash, press " $\uparrow$ " key jump to "C——1" three-phase, then press " $\leftarrow$ " key to enter capacitor three-phase settings.

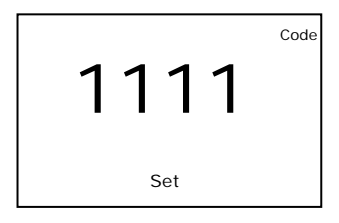

#### 7.3.9 Phase-separated Capacitor Millimeter

Press "↑" key to gradually set a single capacity value, press "" key to confirm. The factory is set to 6.70.

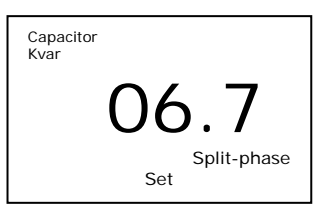

## 7.3.10 Three-phase Capacitor Thousand-Far

Press "↑" key to gradually set a single thousand capacity value, press "" key to confirm. The factory is set to 20.0.

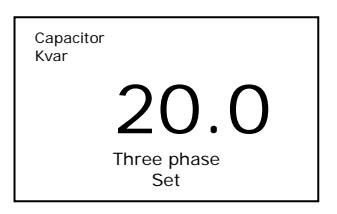

## 7.3.11 Under pressure setting

Generally set to 180V. When under voltage, the capacitor is removed at a speed of 0.5 seconds; there is no return voltage after under voltage, as long as the voltage is higher than the under voltage value, it is immediately re-entered.

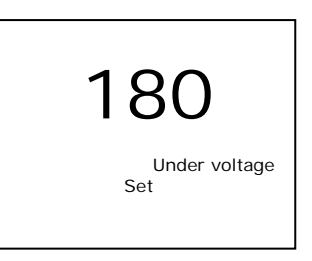

## 7.3.12 Overpressure setting

Generally set to 265V. When overvoltage, the capacitor is removed at intervals of 0.5 seconds; after overvoltage, the voltage will only be re-entered if it reaches 6V, below the overvoltage value (6V is the return voltage).

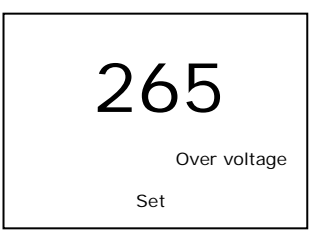

## 7.3.13 Harmonic

The factory is set to : 20.0% .

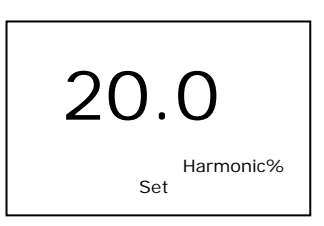

## 7.3.14 Communication address

Modbus address 02, factory setting: 002.

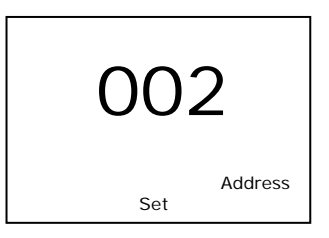

#### 7.4 State of self-check

Press "esc" key, you can see "automatic "flicker, then press " $\rightarrow$ " key, until" self-test "flicker, press" key, confirm to enter "self-test" mode. As shown below:

At the self-test mode, the controller automatically circulates and resected every 5 s, which is used in the factory test of capacitor cabinet. The contactor shall not be connected to the capacitor, and the capacitor cabinet shall not enter the self-test state after the actual input, otherwise the capacitor will be damaged.

## 8 Common Fault Handling

#### Fault 1: display capacitor after power on, capacitor is not put into operation.

Solution: a, is usually caused by wiring errors, please check that the phase sequence of voltage and current is correct. (see 5 wiring diagrams)

b, there are other capacitive compensation equipment in operation on the power load side, resulting in the load is indeed capacitive load.

#### Fault 2: after the capacitor is put into operation, the power factor remains unchanged.

Solution: sampling current transformer installation position error, current transformer should be installed in the capacitor cabinet and load "front ", so that the current of the capacitor cabinet can also flow through the current transformer. (see 5 wiring diagrams)

#### Fault 3: after the capacitor is put into operation, the power factor does not rise and fall.

Solution: a, is usually caused by phase sequence error of wiring, please check that the phase sequence of voltage and current is correct.

b, turn off the capacitor cabinet, the controller power off after re-power.

#### Fault 4: after the capacitor is put into operation, the current of the capacitor circuit increases abnormally.

Reason: this is usually because there is a large harmonic current and harmonic voltage in the load. When the harmonic current enters the capacitor, it will lead to the increase of the current of the capacitor. At the same time, the capacitor has a negative effect on the harmonic amplification. Cause greater harm.

Solution: a, install anti-harmonic reactor in each capacitor circuit, generally iron core reactor, this way can prevent harmonic current from entering capacitor, at the same time can solve the harm of capacitor amplifying harmonic. This method can compensate the capacitor for normal operation, but it can't filter the harmonics in the power grid.

b, configuration of harmonic filter device: for the situation where harmonics exceed the standard seriously, the

reactor alone can't achieve the effect, only the filter device can filter the harmonics, and the filter device itself can compensate for reactive power. And eliminate all kinds of harm caused by harmonics, make power supply quality meet the requirements of national standards.

## 9 Ordering instruction

- 1. Please specify the product model name, quantity.
- 2. Supply address and time.
- 3. Please explain special requirements in advance.

Headquarters: Acrel Co., LTD.

Address: No.253 Yulv Road Jiading District, Shanghai, China

TEL.: 0086-21-69158338 0086-21-69156052 0086-21-59156392 0086-21-69156971 Fax: 0086-21-69158303 Web-site: www.acrel-electric.com E-mail: ACREL008@vip.163.com Postcode: 201801

Manufacturer: Jiangsu Acrel Electrical Manufacturing Co., LTD. Address: No.5 Dongmeng Road, Dongmeng industrial Park, Nanzha Street, Jiangyin City, Jiangsu Province, China TEL./Fax: 0086-510-86179970 Web-site: www.jsacrel.com Postcode: 214405 E-mail: JY-ACREL001@vip.163.com